# TÀI LIỆU

# HƯỚNG DẪN THAY ĐỔI THÔNG TIN VỚI TRÊN CỔNG DVC KHO BẠC NHÀ NƯỚC

# NGUYÊN TẮC KHI LÀM HỎ SƠ THAY ĐỔI:

- Với việc thay đổi CTS của KTT/CTK thì hồ sơ thay đổi phải được làm trước khi CTS cũ bị hết hạn.

- Với thay đổi CTS của CTK thì CTK phải đăng nhập vào DVC và dùng CTS cũ để ký số hồ sơ thay đổi, gửi sang KBNN phê duyệt.

- Với thay đổi CTK thì CTK cũ phải đăng nhập vào DVC và dùng CTS của CTK cũ để ký số hồ sơ thay đổi, gửi sang KBNN phê duyệt.

# 1. CÁCH THAY ĐỔI CTS CỦA CHỦ TÀI KHOẢN

### <u>Chú ý: KTV phải vào DVC để làm hồ sơ thay đổi CTS trước khi CTS</u> <u>cũ bị hết hạn.</u>

#### B1: KTV vào chức năng đăng ký thay đổi/bổ sung DVC

 KTV đăng nhập vào DVC -> nhấn chọn mã ĐVQHNS -> nhấn chọn vào biểu tượng DANH SÁCH DVC

| 🛛 🔏 https://dvc.vst.mof.gov.vn/frontend/faces/GNHSDanhSachHoSo?_adf.ctrl-state=5jwmf5qbc_4&_afrLo 🚥 🗟 🏠                                                                                                    | <u>↓</u> II\ 🗊 📽 =                                                |
|----------------------------------------------------------------------------------------------------|-------------------------------------------------------------------|
| FE 🔀 DVC_BE 🔀 portal KBNN 🔀 DVC_frontend 🖨 RootCA System 🧳 HP Service Manager: L 🤞 itsm mdi 🕲 https://khaithac.dmdc 🕀 tong cuc thong ke 🖨 test FE-uat.dvcl                                                                  | etn 🜐 test BE-uat.dvcbetn                                         |
| KBNN đã cập nhật hướng dẫn sử dụng tại link:<br>https://vst.mof.gov.vn/webcenter/portal/dvc_kbnn/r/m/gytthc4/ttdvc_chitiet?dID=187184&dDocName=MOFUCM179035&<br>_adf.ctrl-state=1640wywa1q_209&_afrLoop=70237728675739267#! |                                                                   |
| BÔ TÀI CHÍNH<br>KHO BẠC NHÀ NƯỚC                                                                                                    | Danh sách DVC 👬                                                   |
| A Giao nhận hổ sơ trực tuyển 🛛 🖉 Xin chào ngoctt04 Mã DVQHNS 10000                                                                                                    | 08                                                                |
| GIAO NHẬN HỎ SƠ TRỰC TUYÉN                                                                                                    |                                                                   |
| Tîm kiếm                                                                                                    | <b>E</b>                                                          |
| Ngày tạo Từ: 🔯 Đến: 🚳                                                                                                    |                                                                   |
| Mã hồ sơ Trạng thái: Tất cả                                                                                                    |                                                                   |
| <ul> <li>Nhấn chọn ĐĂNG KÝ THAY ĐỔI SỬ DỤNG DVC</li> <li></li></ul>                                                                                                    | ⊻ III\ E @ =                                                      |
| KBNN đã cập nhật hướng dẫn sử dụng tại link:                                                                                                    | Danh sách dịch vụ công 🗙                                          |
| https://vst.mof.gov.vn/webcenter/portal/dvc_kbnn/r/m/gytthc4/ttdvc_chitiet?dlD=187184&dDocName=MOFUCM17903                                                                                                    | ≓ Giao nhận hồ sơ trực tuyến                                      |
| _adt.ctri-state=1640wywa1q_209&_atrLoop=70237728675739267#!                                                                                                    | See Giao diện thông tin yêu cầu thanh toán                        |
|                                                                                                    | Đăng ký rút tiền mặt                                              |
| KHO BẠC NHÀ NƯỚC                                                                                                    | Hạch toán vốn ODA, vốn vay ưu đãi vào NSNN (Ghi thu chi chi)      |
| Giao nhân hỏ sơ trực tuyến                                                                                                    | Tất toán tài khoản của đơn vị giao dịch<br>mở tại KBNN            |
| GIAO NHẬN HÔ SƠ TRỰC TUYÉN                                                                                                    | Đăng ký sử dụng TK, bổ sung TK và<br>thay đổi mẫu dấu, mẫu chữ ký |
| Tim kiếm                                                                                                    | Đăng ký thay đổi sử dụng DVC                                      |
| Ngày tạo Từ: 🗳 Đến: 🔯                                                                                                    | Đăng ký ngừng sử dụng DVC                                         |
|                                                                                                    |                                                                   |

# B2: KTV nhập các thông tin thay đổi cho hồ sơ thay đổi/bổ sung

Xuất hiện màn hình Đăng ký thay đổi/bổ sung thông tin DVC -> mục
 1: nhập lý do thay đổi -> nhấn Tiếp tục

| <ul> <li>Däng ký mở và sự</li> </ul>                           | BỘ TÀI CHÍNH<br>KHO BẠC NHÀ NƯỚC<br>ử dụng tải khoản Giao nhận hồ sơ Giao diện thông tin yêu cầu thanh toán Đăng kỳ rút tiền mặt Tra cứu số dư                                                                                                    |
|----------------------------------------------------------------|----------------------------------------------------------------------------------------------------|
| ĐĂNG KÝ THAY ĐỔ                                                | )/ BỔ SUNG THÔNG TIN SỬ DỤNG DỊCH VỤ CÔNG TRỰC TUYẾN - THIẾT BỊ DI ĐỘNG TẠI KBNN                                                                                                    |
| Đăng ký thay đối<br>THÔNG TIN DVC                              | 1         Thay đổi thông tin<br>DON VI         2         Thay đổi thông tin<br>Dự AN         3         Thay đổi thông tin<br>THANH VIÊN         4         Hoàn thành và<br>Gửi Hồ Sơ'                                                                                                    |
| Kê khai thông ti                                               | n đơn vị chủ quản/ chủ đầu tư                                                                                                    |
| Kính gửi KBNN:<br>* Mã ĐVQHNS:<br>* Số điện thoại:<br>Địa chỉ: | 8889 - VP KBNN Huyện Kiểm thử<br>1000008-Phòng Tổ chức-LĐTB&XH huyện Bù Đốp<br>09090909 * Email: nguyet@gmail.com Fax:                                                                                                    |
| * Loại dịch vụ                                                 | <ul> <li>Sử dụng dịch vụ công trực tuyến</li> <li>Dịch vụ công Đăng kỹ mở và sử dụng tài khoản tại kho bạc nhà nước</li> <li>Kê khai và giao nhận hồ sơ kiểm soát chi</li> <li>Dịch vụ công Giao diện yêu cầu thanh toán qua mạng và chương trình kê khai yêu cầu thanh toán</li> <li>Digh vụ công Giao diện yêu cầu thanh toán qua mạng và chương trình kê khai yêu cầu thanh toán</li> <li>Sử dụng trên thiết bị di đông</li> <li>Tra cứu thông tin về đối chiếu số dư tài khoản</li> <li>Tra cứu thông tin nề sơ - chứng từ</li> </ul> |
| * Lý do thay đổi:                                              | thay đổi CTS của CTK                                                                                                    |
|                                                                | Quay lai 😕 <u>T</u> ếp tục                                                                                                    |

☑ Tại Mục 2.thay đổi thông tin dự án: nhấn vào ô "Cập nhật thông tin dự án" và "Cập nhật thông tin tài khoản đơn vị" để chọn và lấy ra thông tin dự án và tài khoản đã có (chú ý là bước này bắt buộc phải làm nếu hồ sơ thay đổi/bổ sung có liên quan đến thay đổi các thành viên của ĐVQHNS)

| Đăng<br>THÔN | ký thay đổi<br>IG TIN DVC | Thay đối thông tin 2 Thay đối thông tin 3<br>DƠN VỊ 3 | Thay đổi thông tin<br>THÀNH VIÊN 4 Hộ | THIET BỊ DI Đ<br>àn thành và<br>1 Hồ Sơ | ọng tại kbn   |
|--------------|---------------------------|-------------------------------------------------------|---------------------------------------|-----------------------------------------|---------------|
| Kê khai      | i thông tin tài kho       | ản của đơn vị đã mở tại KBNN                          |                                       |                                         |               |
| STT          | Mä TKTN                   | Tên tài khoản                                         | Mã Cấp                                | Ма СТМТ                                 | Ngày hiệu lực |
| STT Ma       | ă ĐVQHNS/<br>Dự Án        | âp nhật thông tin dự án                               | Tên ĐVQHNS/ Dự án                     |                                         |               |
|              | Dự Ấn 🤇                   | ập nhật thông tin dự án                               |                                       |                                         |               |
|              |                           | Tạo số                                                | tài khoản của đơn vị                  |                                         |               |
| Danh sa      | ách số tài khoản          | của đơn vị                                            |                                       |                                         |               |
| 🔎 Cập        | o nhật thông tin tài k    | noản đơn vị                                           |                                       |                                         |               |
|              |                           |                                                       | (211) 2                               |                                         |               |

Màn hình sau khi nhấn vào 2 ô cập nhật trên và tích chọn vào các thông tin đã có của ĐVQHNS -> nhấn Tiếp tục:

| File         Edit         View         Higtory         Bookmarks         Tools         Help           Quản lý danh sách đơn vị giao địch         X         ĐĂNG KÝ THAY ĐỔI/ BỔ SUNG DỊC X         + | Last the local has the local and an end of the local state of the local state of the loca |                       |                   |     | -      | - 0  | × |
|----------------------------------------------------------------------------------------------------|----------------------------------------------------------------------------------------------------|-----------------------|-------------------|-----|--------|------|---|
| ← → C                                                                                                    | d/faces/DkDangKyThayDoiDVC?_adf.ctrl-state=8cv3wylvg_958. 🚥 👽<br>nd 🔀 RootCA System 🦃 HP Service Manager: L 🤶 itsm mói 🕲 https://khaitha                                                                                                    | ✿ Q Search            |                   | . : | Ł III\ | •    | ≡ |
| ĐĂNG KÝ THAY ĐÔI/ BÔ SUN                                                                                                    | IG THÔNG TIN SỬ DỤNG DỊCH VỤ CÔNG TRỰC TUYẾN - THIẾ                                                                                                    | T BỊ DI ĐỘNG TẠI KBNN |                   |     |        |      | Î |
| Dăng kỳ thay đối<br>THÔNG TIN DVC                                                                                                    | y đổi thông tin 2 Thay đổi thông tin 3 Thay đổi thông tin 4 Hoàn thời NVI 4 Gứi Hồ Sơ                                                                                                    | nh và<br>Ơ            |                   |     |        |      |   |
| Kē khai thông tin tài khoản                                                                                                    | n của đơn vị đã mở tại KBNN                                                                                                    |                       |                   |     |        |      |   |
| STT Mā TKTN                                                                                                    | Tên tải khoản Mã Cấp M                                                                                                    | Mã CTMT Ngày hiệu lực | Ngày kết thúc Xóa | •   |        |      |   |
|                                                                                                    |                                                                                                    |                       | +                 |     |        |      |   |
| Kê khai đơn vị sử dụng ng                                                                                                    | ân sách/ dự án                                                                                                    |                       |                   |     |        |      |   |
| Câp nhật thông tin dự án<br>Mã ĐVQHNS/                                                                                                    |                                                                                                    |                       | ¥4.               |     |        |      |   |
| STI Dự Ân                                                                                                    | Ien DVQHNS/D(ran                                                                                                    |                       | ×08               |     |        |      |   |
|                                                                                                    | спис-цо наким пиуел ви рор                                                                                                    |                       | +                 |     |        |      |   |
|                                                                                                    | Tao số tài khoản của đơn vì                                                                                                    |                       |                   |     |        |      | - |
| Danh sách số tài khoản củ                                                                                                    | a đơn vị                                                                                                    |                       |                   |     |        |      |   |
| 🔎 Cập nhật thông tin tải khoả                                                                                                    | ần đơn vị                                                                                                    |                       |                   |     |        |      |   |
| STT Số tài khoản                                                                                                    | Tên tải khoản                                                                                                    | Ngày hiệu lực         | Ngày kết thúc     |     |        |      |   |
| 1 9723.3.1000008.00000                                                                                                    | Tổng họp Dự toán chi thường xuyên giao trong năm bằng kinh phí giao tự chủ, giao kho                                                                                                    | ián b                 | B 🕄               |     |        |      |   |
| 2 9727.3.1000008                                                                                                    | Tổng họp Dự toán chi thường xuyên giao trong năm bằng kinh phí không giao tự chủ, ki                                                                                                    | hông                  | B 🕄               |     |        |      |   |
| 3 3713.3.1000008.00000                                                                                                    | Tiền gửi khác                                                                                                    | B                     | B 🕄               |     |        |      |   |
|                                                                                                    |                                                                                                    |                       |                   |     |        |      |   |
|                                                                                                    | 🐟 Quay lại 🛛 🔌 <u>T</u> iếp tục                                                                                                    |                       |                   |     |        |      |   |
|                                                                                                    |                                                                                                    |                       |                   |     |        | 0.00 | - |

Tại Mục 3.thay đổi thông tin thành viên: nhấn vào biểu tượng cái kính lúp để lấy lại thông tin thành viên là CTK đã có trước đó

|                         | -         | - | -                                     |
|-------------------------|-----------|---|---------------------------------------|
| ~ /                     | ~         | 7 |                                       |
| DANC KY TUAY DOI/ DO SI | INC TUONO |   |                                       |
| DANG KT THAT DUI BU SU  |           |   |                                       |
|                         |           |   | · · · · · · · · · · · · · · · · · · · |

| Dăng ký thay đối<br>THÔNG TIN DVC 1 ĐƠN VỊ | ì thông tin 2 Thay đối thông tin 3                                                                               | Thay đổi thông tin<br>THÀNH VIỆN 4 Hoàn<br>GỨI H                                                                         | thành và<br>Ô SƠ                                                        |
|--------------------------------------------|----------------------------------------------------------------------------------------------------|----------------------------------------------------------------------------------------------------|-------------------------------------------------------------------------|
| Danh sách thành viên                       | Thông tin thành viên                                                                                             |                                                                                                    |                                                                         |
| Họ tên Xóa<br>Không tham gia dự án         | <ul> <li>* Họ tên:</li> <li>* Số CMND/ thẻ căn cước/ hộ chiếu:</li> <li>* Ngày cấp:</li> <li>* Email:</li> </ul> | Số CMND/căn cước/hộ chiếu<br>Ngày cấp<br>Email                                                                           | Tim thành viên đơn vị<br>* Nơi cấp: Nơi cấp<br>* Điện thoại: Điện thoại |
|                                            | Serial chứng thư số:<br>Ngày hiệu lực:                                                                           | A                                                                                                    | Ngày hết hạn:                                                           |
| 1                                          | <ul> <li>Chức danh tham gia DVC:</li> <li>* Gán quyền sử dụng:</li> </ul>                                        | Chọn chức danh     Nhân viên     Úy quyền Kể toán trưởng     Ké toán trưởng     Úy quyền Chủ tài khoản     Chủ tài khoản |                                                                         |

Nhấn chọn thành viên là CTK

| Quản lý danh sách đơn vị giao dịch 🗙 ĐĂNG KÝ THAY ĐỔ/ BỔ SUNG D                             | × +                  |                                                      |                                                                                                    |                                                                                                    | Name and Address of Address |
|---------------------------------------------------------------------------------------------|----------------------|------------------------------------------------------|----------------------------------------------------------------------------------------------------|----------------------------------------------------------------------------------------------------|-----------------------------|
| $\leftrightarrow$ $\rightarrow$ C $\triangle$ $\heartsuit$ $\land$ https://dvc.vst.mof.gov. | vn/frontend/fa       | ces/DkDangKyThayDoiDVC?_adf.ctrl-sta                 | e=8cv3wylvg_958 •••                                                                                 | ♥☆ Q Search                                                                                                    | ± m ⊡ ® ≡                   |
| C Most Visited DVC_quan tri FE DVC_BE portal KBNN                                           | DVC_frontend         | RootCA System Ø HP Service Manager.                  | L 🌖 itsm mới   🎯 https://kh                                                                         | aithac.dmdc                                                                                                    |                             |
| Dâng kỳ thay đối<br>THÔNG THI Dực                                                           | 1 Thay đối<br>ĐƠN Vị | thông tin 2 Thay đổi thông tin 3                     | Thay đối thông tin<br>THÀNH VIỆN 4 Hoàn<br>GỨI H                                                    | thành và<br>Hồ Sơ                                                                                                    | ^<br>_                      |
| Danh sách thành                                                                             | viên                 | Thông tin thành viên                                 |                                                                                                    |                                                                                                    |                             |
| Họ tên                                                                                      | Xóa                  | * Loại đăng ký:                                      | Đăng ký thay đổi bổ sung thôi                                                                       | ng tin sử dụng dịch vụ công 💌                                                                                                    |                             |
| Không tham gia dự ár                                                                        | -                    | * Họ tên:                                            | pham thanh quang                                                                                    | م<br>ا                                                                                                    |                             |
|                                                                                             | 1.4                  | <ul> <li>Số CMND/ thẻ căn cước/ hộ chiếu:</li> </ul> | 89654433                                                                                            | a state for a state of the state of the stat |                             |
|                                                                                             |                      | <ul> <li>Ngay cap:</li> <li>Email:</li> </ul>        | 06/01/2020 43                                                                                       | Dián thoai     Oggogggg                                                                                                    |                             |
|                                                                                             |                      | Linu.                                                | ngocao-i@ra.gor.m                                                                                   | Digit trog. Opportug                                                                                                    |                             |
|                                                                                             |                      | Serial chứng thư số:<br>Ngày hiệu lực:               | 4                                                                                                   | Ngày hết han:                                                                                                    |                             |
|                                                                                             |                      | * Chức danh tham gia DVC:                            | Chủ tài khoản 💌                                                                                     |                                                                                                    | =                           |
|                                                                                             |                      | * Gán quyền sử dụng:                                 | Nhân viên<br>Úy quyền Kế toán trưởng<br>Kế toán trưởng<br>Úy quyền Chủ tài khoản<br>V Chủ tài khoản |                                                                                                    |                             |
|                                                                                             |                      | Sử dụng (các) số tải khoản sau:                      |                                                                                                    |                                                                                                    |                             |
|                                                                                             |                      | STT Số tải khoản                                     | Tên tài khoản Ngã                                                                                   | iy bắt đầu hoạt động - Có giá trị đến ngày 🛛 🛛                                                                                                    |                             |
|                                                                                             |                      | 1 9723.3.1000008.00000                               | Tổng hợp Dự toá                                                                                     | V                                                                                                    |                             |
|                                                                                             |                      | 2 9727.3.1000008                                     | Tổng hợp Dự toá                                                                                     | 121                                                                                                    |                             |
|                                                                                             |                      | 3 3713.3.1000008.00000                               | Tiển gửi khác                                                                                       | 191<br>1                                                                                                    |                             |
|                                                                                             |                      |                                                      |                                                                                                    | <u>Q</u> hi <u>L</u> âm lai                                                                                                    |                             |
|                                                                                             |                      |                                                      |                                                                                                    |                                                                                                    | -                           |

Nhấn vào biểu tượng cái bút ký ở dòng "Serial chứng thư số" để nạp lại thông tin CTS mới cho CTK -> chọn đúng CTS mới của CTK -> chọn Lấy thông tin -> nhập mã pin của CTS -> nhấn nút Ghi để lưu lại thông tin vừa cập nhật

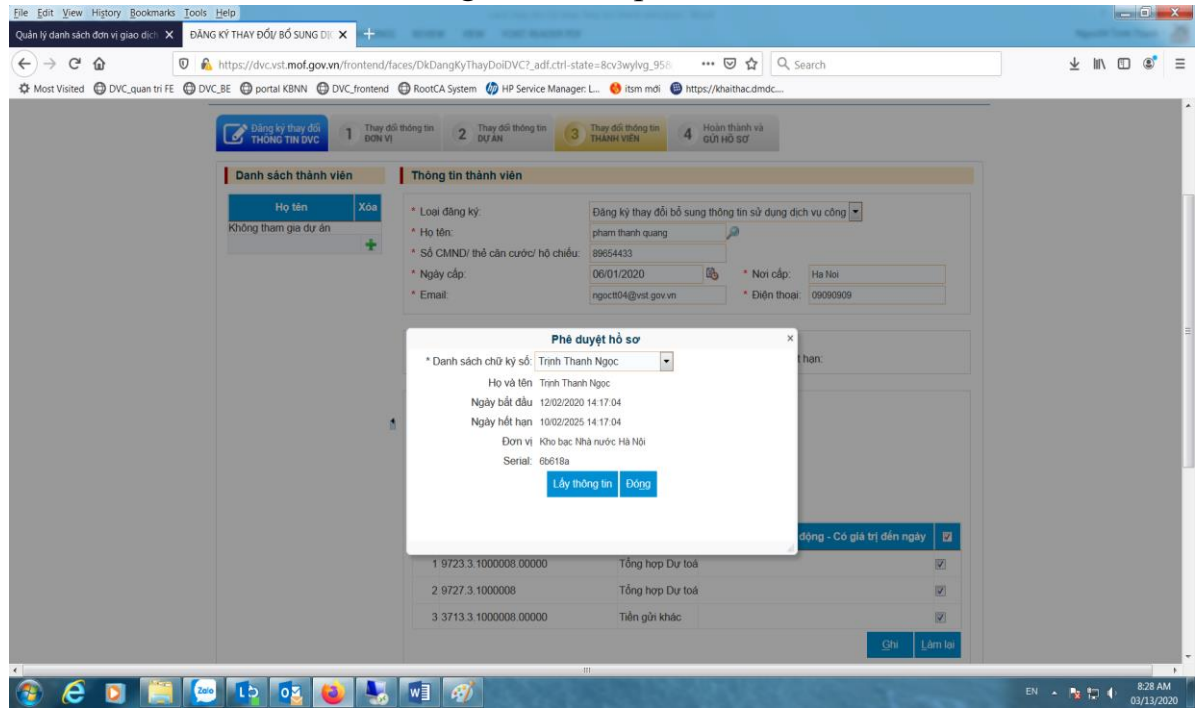

| h sach thanh vien                                                                                                    | mong un mann vien                                                                                                    |                                                                                                    |                                                                                                    |                                                                                                    |
|----------------------------------------------------------------------------------------------------|----------------------------------------------------------------------------------------------------|----------------------------------------------------------------------------------------------------|----------------------------------------------------------------------------------------------------|----------------------------------------------------------------------------------------------------|
| Họ tên Xóa                                                                                                    | * Loai đăng ký:                                                                                                    | Đăng ký thay đổi bố sung thông                                                                                                    | a tin sử duna dich vụ c                                                                                                    | công 🔻                                                                                                    |
| tham gia dự án                                                                                                    | * Ho tên:                                                                                                    | pham thanh guang                                                                                                    | )                                                                                                    |                                                                                                    |
| +                                                                                                    | * Số CMND/ thẻ căn cước/ hộ chiếu:                                                                                                    | 89654433                                                                                                    | -                                                                                                    |                                                                                                    |
|                                                                                                    | <ul> <li>Magy sép:</li> </ul>                                                                                                    | 06/01/2020                                                                                                    | t Noi cấp:                                                                                                    | 1-:                                                                                                    |
|                                                                                                    | Ngay cap.                                                                                                    |                                                                                                    | NOT Cap. Hal                                                                                                    | NOI                                                                                                    |
|                                                                                                    | ^ Email:                                                                                                    | ngoctt04@vst.gov.vn                                                                                                    | ▲ Điện thoại: 090                                                                                                    | 90909                                                                                                    |
|                                                                                                    | Serial chứng thư số:<br>Ngày hiệu lực:                                                                                                    | 6b618a 💰<br>12/02/2020                                                                                                    | Ngày hết hạn:                                                                                                    | 10/02/2025                                                                                                    |
|                                                                                                    | * Chức danh tham gia DVC:                                                                                                    | Chủ tài khoản                                                                                                    |                                                                                                    |                                                                                                    |
| 1                                                                                                    | * Gán quyền sử dụng:                                                                                                    | Nhân viên<br>Úy quyền Kế toán trưởng<br>Kế toán trưởng<br>Úy quyền Chủ tài khoản<br>V Chủ tài khoản                                                                                                    |                                                                                                    |                                                                                                    |
|                                                                                                    | Sử dụng (các) số tài khoản sau:                                                                                                    |                                                                                                    |                                                                                                    |                                                                                                    |
|                                                                                                    | STT Số tài khoản                                                                                                    | Tên tài khoản Ngày                                                                                                    | / bắt đầu hoạt động                                                                                                    | - Có giá trị đến ngày 🛛 🛛                                                                                                    |
|                                                                                                    | 1 9723.3.1000008.00000                                                                                                    | Tổng hợp Dự toá                                                                                                    |                                                                                                    |                                                                                                    |
|                                                                                                    | 2 9727.3.1000008                                                                                                    | Tổng hợp Dự toá                                                                                                    |                                                                                                    |                                                                                                    |
|                                                                                                    |                                                                                                    |                                                                                                    |                                                                                                    |                                                                                                    |
| ew History Bookmarks Tools Help                                                                                                    | 3 3713.3.1000008.00000                                                                                                    | Tiền gửi khác                                                                                                    | -                                                                                                    | Chi Làm lại                                                                                                    |
| ew History Bookmarks Tools Help<br>Sach don vi gaa dicit X DANG KŸ THAY ĐỔ/ B<br>C @ @ @ A https://dvc.vst.<br>ed @ DVC.guen tri FE @ DVC.gue @ portal K<br>C Banky S                                                                                                    | 3 3713.3.1000008.00000<br>\$suns Di X +<br>mof.gov.vn/frontend/faces/DkDangKyThayDolDVC?,adf.ct<br>BNN @ DVC_frontend @ RoorCA System @ HP Service Man<br>new doi:<br>1 They doi: Not Not Not Not Not Not Not Not Not Not                                                                                                    | Tiền gửi khác<br>t-state=8cv3wylvg.958 •••• 😨 🟠 🔍<br>mager. L., 🔶 Ism mới 🎱 https://deathac.imdc<br>3 Tradaw trách<br>14 Hoặn thinh và<br>14 Hoặn thinh và                                                                                                    | Search                                                                                                    | Cini Lâm lei<br>Lâm lei<br>± in O                                                                                                    |
| ew Higtory Bookmarks Tools Help<br>skh don vi gao dici X DÅNG KY THAY DÓV 26<br>C D DVC.guan tri FE DVC.BE D portal K<br>DVC.guan tri FE DVC.BE D portal K                                                                                                    | 3 3713.3.1000008.00000                                                                                                    | Tiền gửi khác<br>H-state=8cr3wyhrg.958 ···· 🕑 🏠 Q.<br>nager: L. 🔮 lism mơi 🎱 https://kiaithac.dmdc<br>3 Thuận Viện 4 Hoin thinh và                                                                                                    | Search                                                                                                    | ♥<br>Ghi Lâm lại<br>⊯                                                                                                    |
| ew Higtory Bookmarks Tools Help<br>sch dets vi grad diet X DANG KY THAY DÖÜ KÖ<br>C D D D D D D D D D D D D D D D D D D D                                                                                                    | 3 3713.3.1000008.00000<br>5 suns D/ × +<br>mof.gov.nn/frontend/faces/DkDangKyThayDo/DVC2.adf.ct<br>BNN ⊕ DVC.thoretend ⊕ RootCA System ⊕ HP Service Ma<br>HN ⊕ DVC.thoretend ⊕ RootCA System ⊕ HP Service Ma<br>HN ⊕ DVC.thoretend ⊕ RootCA System ⊕ HP Service MA<br>HN ⊕ DVC.thoretend ⊕ RootCA System ⊕ HP Service MA<br>HN ⊕ DVC.thoretend ⊕ RootCA System ⊕ HP Service MA<br>HN ⊕ DVC.thoretend ⊕ RootCA System ⊕ HP Service MA<br>HN ⊕ DVC.thoretend ⊕ RootCA System ⊕ HP Service MA<br>HN ⊕ DVC.thoretend ⊕ RootCA System ⊕ HP Service MA<br>HN ⊕ DVC.thoretend ⊕ RootCA                                                                                                    | Tiền gửi khác<br>H-state=8cv3wyky_958 ··· ⓒ  Q<br>nager L. ⓒ tim mới ⓒ https://kaitlac.dmdc<br>3 Thy 46 thông tim<br>1 Thường việt                                                                                                    | Search                                                                                                    | Cini Lâm lại<br>Lâm lại<br>Łù Lâm lại                                                                                                    |
| W Higtory Bookmarks Tools Help<br>skin don vi gaao dict X DANG KY THAY ĐỔ/ KG<br>I Â https://dvc.vst.<br>ed ⊕ DVC_quan tri FE ⊕ DVC_BE ⊕ portal K<br>I DVC_quan tri FE ⊕ DVC_BE ⊕ portal K<br>I DVC_quan tri FE ⊕ DVC_BE ⊕ portal K<br>I DVC_quan tri FE ⊕ DVC_BE ⊕ portal K<br>I DVC_quan tri FE ⊕ DVC_BE ⊕ portal K<br>I DVC_quan tri FE ⊕ DVC_BE ⊕ portal K<br>I DVC_quan tri FE ⊕ DVC_BE ⊕ portal K<br>I DVC_quan tri FE ⊕ DVC_BE ⊕ portal K<br>I DVC_quan tri FE ⊕ DVC_BE ⊕ portal K<br>I DVC_quan tri FE ⊕ DVC_BE ⊕ portal K<br>I DVC_quan tri FE ⊕ DVC_BE ⊕ portal K<br>I DVC_quan tri FE ⊕ DVC_BE ⊕ portal K<br>I DVC_quan tri FE ⊕ DVC_BE ⊕ portal K<br>I DVC_quan tri FE ⊕ DVC_BE ⊕ portal K<br>I DVC_QUAN tri FE ⊕ DVC_BE ⊕ portal K<br>I DVC_QUAN tri FE ⊕ DVC_BE ⊕ portal K<br>I DVC_QUAN tri FE ⊕ DVC_BE ⊕ portal K<br>I DVC_QUAN tri FE ⊕ DVC_BE ⊕ portal K<br>I DVC_QUAN tri FE ⊕ DVC_BE ⊕ portal K<br>I DVC_QUAN tri FE ⊕ DVC_BE ⊕ portal K<br>I DVC_QUAN tri FE ⊕ DVC_BE ⊕ portal K<br>I DVC_QUAN tri FE ⊕ DVC_BE ⊕ portal K                                                                                                    | 3 3713.3.1000008.00000<br>SSUNG DI X +<br>mof.gov.nr/frontend/faces/DkDungKyThayDoiDVC?_adf.ch<br>BNN ⊕ DVC.frontend ⊕ RootCA System ⊕ H9 Service Me<br>hav do<br>1 Thay di tháng tin<br>2 Dr/AN<br>báo<br>ap nhật thành viên pham thanh quang thành công!<br>h thành viên                                                                                                    | Tiền gửi khác<br>                                                                                                    | Search                                                                                                    |                                                                                                    |
| ew Higtory Bookmarks Tools Help<br>skh don vi gao dici X DÄNG KY THAY ĐỔ/ Số<br>C D D D A https://dvc.vst.<br>d D DVC.guan tri FE D DVC.gue Dang ký<br>Thường<br>Thông<br>Thông | 3 3713.3.1000008.00000<br>5 suvs DI × +<br>mof.gov.vn/frontend/faces/DkDangkyThayDolDVC?,adf.ct<br>BNN ⊕ DVC,fontend ⊕ RootCA System ⊕ HP Service Ma<br>fing doi:<br>1 Dark of Bhog to Age to Age to Age to Age to Age<br>age nhất thành viên pham thanh quang thành công!<br>h thành viên Thông tin thành viên<br>tên Xoa<br>quang ↔<br>Ho tậc:<br>* Số CMND/ thể cân cước/ hô ch<br>* Ngày cắp:<br>* Email:                                                                                                    | Tiền gửi khác<br>1-state=8cr3wy/wg.956 ···· 😇 🏠 Q.<br>1-state=8cr3wy/wg.956 ···· 😇 🏠 Q.<br>1-state=8cr3wy/wg.956 ···· 😇 🏠 Q.<br>1-state=8cr3wy/wg.956 ···· 😇 🏠 Q.<br>1-state=8cr3wy/wg.956 ···· 😇 🏠 Q.<br>1-state=8cr3wy/wg.956 ···· 😇 🏠 Q.<br>1-state=8cr3wy/wg.956 ···· 😇 🏠 Q.<br>1-state=8cr3wy/wg.956 ···· 🐨 🏠 Q.<br>1-state=8cr3wy/wg.956 ···· 🐨 P.<br>1-state=8cr3wy/wg.956 ···· ·· ·· · · · · · · · · · · · · ·                                                                                                    | Search<br>Not cdp<br>Defit Those                                                                                                    | Cini Lâm lại<br>Lâm lại<br>± in O                                                                                                    |
| ew Higtory Boolmarks Tools Help<br>takh don vi grad di: X DANG KY THAY ĐỘU Kử<br>C M D VC.quan tri FE D DVC. E D porta<br>D DVC.quan tri FE D DVC. E Ding ký<br>Thông<br>Thông<br>Thâm mới C<br>Danh sác<br>Hợ<br>pham thanh                                                                                                    | 3 3713.3.1000008.00000<br>Ssung Di X +<br>mof.goxun/frontend/faces/DkDangkyThayDo/DVC?.adf.ch<br>MN © DVC.fontend @ RootCA System @ HP Service Ma<br>May do 1 Day of thing to 2 Day Ad thing to<br>báo<br>Ap indst thánh viên pham thanh quang thánh công!<br>h thánh viên thánh viên thanh quang thánh công!<br>h thánh viên thánh viên thanh quang thánh công!<br>h thánh viên thánh viên thanh quang thánh công!<br>h thánh viên thánh viên thanh quang thánh công!<br>h thánh viên thánh viên thanh quang thánh công!<br>h thánh viên thanh quang thánh công!<br>h thánh viên thánh viên thanh quang thánh công!<br>h thánh viên thánh viên thanh quang thánh công!<br>h thánh viên thánh viên thanh quang thánh công!<br>Serial chứng thư số:<br>Ngày hiểu lực:                                                                                                    | Tiền gửi khác<br>t-state=8cv3wyky_958 ··· ⑦ ♪<br>(3) They dối thông tin<br>3) They dối thông tin<br>4) Hoàn thình và<br>4) Hoàn thình và<br>4) Hoàn t                                                                                                    | Search<br>Not cáp<br>Den thos<br>ét hen:                                                                                                    | Cini Lâm lại<br>Lâm lại<br>Lâm lai                                                                                                    |
| w Higory Boolmarks Iools Help<br>ach don vi grad dic X DANG KY THAY ĐỔY BO<br>C                                                                                                    | 3 3713.3.1000008.00000<br>SUNG DI × +<br>mof.gov.n/frontend/faces/DkDangkyThayDo/DVC?_adf.ct<br>BN ⊕ DVC.fontend ⊕ RootCA System ۞ HP Service Ma<br>BN ⊕ DVC.fontend ⊕ RootCA System ۞ HP Service Ma<br>BN ⊕ DVC.fontend ⊕ RootCA System ۞ HP Service Ma<br>BN ⊕ DVC.fontend ⊕ RootCA System ۞ HP Service Ma<br>BN ⊕ DVC.fontend ⊕ RootCA System ۞ HP Service Ma<br>BN ⊕ DVC.fontend ⊕ RootCA System ۞ HP Service Ma<br>BN ⊕ DVC.fontend ⊕ RootCA System ۞ HP Service Ma<br>BN ⊕ DVC.fontend ⊕ RootCA System ۞ HP Service Ma<br>Board DVC.fontend ⊕ RootCA System ۞ HP Service Ma<br>Board DVC.fontend ⊕ RootCA System ۞ HP Service Ma<br>Board DVC.fontend ⊕ RootCA System ۞ HP Service Ma<br>Board DVC.fontend ⊕ RootCA System ۞ HP Service Ma<br>Board DVC.fontend ⊕ RootCA System ۞ HP Service Ma<br>Social chains thath vien<br>• Ho Hon:<br>• Social chains thath vien<br>• Ho Hon:<br>• Social chains thath sec<br>• Social chains thath sec<br>• Chaic danh tham gia DVC:<br>• Chaic danh tham gia DVC:<br>• Chaic danh tham gia DVC:                                                                                                    | Tiền gửi khác<br>t-state=8cv3wyky_958 ··· 🕑 🏠 Q.<br>h-state=8cv3wyky_958 ··· 🕑 🏠 Q.<br>h-state=8cv3wyky_958 ··· 🕑 🏠 Q.<br>asger L. 🔶 tim mới 🎱 http://khaithac.dmdc<br>3 They dối thống tim<br>4 Hoàn thình và<br>Ernail ··· Noi cấp:<br>Ernail ··· Noi cấp:<br>Chiến thức<br>Ngây cấp 🎼 ··· Noi cấp:<br>Ernail ··· Noi cấp:<br>(V) quyền Kế danh trưởng<br>(V) quyền Kế danh trưởng                                                                                                    | Search<br>Not cáp<br>et Den thoat<br>ét hon:                                                                                                    | Chi Lâm lại<br>Lâm lại<br>Lâm lại                                                                                                    |
| w Higtory Bookmarks Tools Help<br>skh doth vi gao dici X DANG KY THAY ĐỔY K<br>C A DANG KY THAY ĐỔY K<br>M DVC.guan tri FE DVC.gu C P portal K<br>M DVC.guan tri FE DVC.gu C P portal K<br>M DVC.guan tri FE DVC.gu C P portal K<br>M DVC.gu C P portal K<br>M DVC.gu C                                                                                                    | 3 3713.3.1000008.00000<br>SUNG DI X +<br>mof.gov.n/frontend/face/DkDangKyThayDoIDVC?.adl.ct<br>BNN ⊕ DVC.fortend ⊕ RootCA System ♀ HP Service Ma<br>min ovc 1 1 Brack dit thing in 2 Dry AN<br>bio<br>ap nhật thành viên pham thanh quang thành công1<br>h thành viên<br>tên Xôa<br>quang ♀<br>tên Xôa<br>Servial chúng thur số.<br>Ngày dago.<br>E Email:<br>Servial chúng thur số.<br>Ngày niệu lưc:<br>Chức danh tham gia DVC:<br>1 Gán quyển sử dụng:<br>Sự dụngu (rách số tái bị bhôin ser                                                                                                    | Tiền gửi khác                                                                                                    | Search at hos cdp the those the the the the the the the the the the                                                                                                    | Circle Contraction of the second second seco |
| w Higtory Bookmarks Tools Help<br>skih doth vi gaa dir. X DÅNG KY THAY DÓV BO<br>C M https://dvc.vst.<br>ked @ DVC.guan tri FE @ DVC.BE @ portal K<br>DVC.BE @ DVC.guan tri FE @ DVC.BE @ portal K<br>DVC.BE @ DVC.BE @ portal K<br>DVC.BE @ DVC.BE @ portal K<br>Bing ky<br>Theohor<br>Theohor<br>Danh sáci                                                                                                    | 3 3713.3.1000008.00000<br>SUNG DI X +<br>med.gov.vn/frontend/faces/DkDangKyThayDolDVC?.adt.ct<br>BNN ⊕ DVC.foreted ⊕ RootCA System ♥ HP Service Ma<br>Min ovc 1 Targ did thing tim 2 Targ did thing tim<br>than viên<br>than viên<br>than | Tiền gửi khác<br>thiết gửi khác<br>thiết state=8cv3wyhy, 958 ••• 🕑 ŵ Q<br>thiết state=8cv3wyhy, 958 ••• 🔊 ŵ Q<br>thiết state=8cv3wyhy, 958 ••• 🔊 ŵ Q<br>thiết state=8cv3wyhy, 958 ••• 🔊 ŵ Q<br>thiết state=8cv3wyhy, 958 ••• 🔊 ŵ Q<br>thiết state=8cv3wyhy, 958 ••• Intersection<br>thiết state=8cv3wyhy, 958 ••• Intersection<br>Thiết state=8cv3wyhy, 958 ••• Intersection<br>Thiết state=8cv3wyhy, 958 ••• Intersection<br>Thiết state=8cv3wyhy, 958 ••• Intersection<br>Thiết state=8cv3wyhy, 958 ••• Intersection<br>Ngày cập<br>Intersection<br>Ngày cập<br>Intersection<br>Intersection<br>Intersection<br>Intersection<br>Intersection<br>Intersection<br>Intersection<br>Intersection                                                                                                    | Search  Search  Nor cáp  Den thos  tup  tup  tup  tup  tup  tup  tup  tu                                                                                                    | Circle Contraction of the second second seco |
| w Higtory Bookmarks Tools Help<br>skih dota vi gao dir. X DÅNG KY THAY ĐỔU K<br>et @ DVC.guan ti FE @ DVC.BE @ portal K<br>@ DVC.guan ti FE @ DVC.BE @ portal K<br>@ Thoing<br>Thêm mơi C<br>Danh sáci<br>Hộ<br>pham thanh                                                                                                    | 3 3713.3.1000008.00000<br>SUNG DI X +<br>mof.gov.vn/frontend/faces/DKDangKyThayDolDVC2,adt.ct<br>BNN ⊕ DVC_formed ⊕ RootCA System ∳ HP Service Ma<br>MinovC 1 Tary đối thing tim 2 Tary đối thing tim<br>2 Tary đối thing tim 2 Tary đối thing tim<br>2 Tránh Viên<br>thanh viên<br>thanh viê                                   | Tiền gửi khác       H-state=8cv3wykg-958       H-state=8cv3wykg-958       anager: L.       Imager: Mainter and Mainter and Mainte                                                                                                    | Search Search t dong - Co giá trị đén ngay                                                                                                    |                                                                                                    |
| ew Higtory Bookmarks Tools Help<br>skih dota vi gao dir. X DANG KY THAY ĐẦY KU<br>ek @ DVC.guan ti FE @ DVC.BE @ portal<br>W Thoing<br>Them mov C<br>Danh sác<br>Hel<br>pham thanh                                                                                                    | 3 3713.3.1000008.00000<br>5suNs DI × +<br>mof.gov.n/frontend/faces/DKDangKyThayDolDVC2,adf.ct<br>BNN ⊕ DVC_trontend ⊕ RootCA System ⊕ HP Service Ma<br>NN ⊕ DVC_trontend ⊕ RootCA System ⊕ HP Service Ma<br>NN ⊕ DVC_trontend ⊕ RootCA System ⊕ HP Service Ma<br>No ⊕ DVC_trontend ⊕ RootCA System ⊕ HP Service Ma<br>No ⊕ DVC_trontend ⊕ RootCA System ⊕ HP Service Ma<br>No ⊕ DVC_trontend ⊕ RootCA System ⊕ HP Service Ma<br>So OAND/ thay OAD HP Service Ma<br>So CANND/ that Can curdor I ho ct<br>Ngay Ada:<br>Email:<br>Sorial chring thur số:<br>Ngay Niêu lưc:<br>* Chức danh tham gia DVC:<br>1 Gân quyện sử dụng:<br>Sử dụng (các) số tải khoản sau<br>STT Số tải khoản<br>1 9723.3.1000008.00000<br>2 9727.3.100008                                                                                                    | Tiền gửi khác<br>H-state=8cv3wykg.958 ···  C                                                                                                    | Search<br>Search<br>I bội cấp<br>Diện thoại<br>ết hạn:<br>t động - Có giá trị đến ngày<br>V<br>V<br>V<br>V<br>V                                                                                                    |                                                                                                    |
| w Higory Bookmarks Tools Help<br>ekkh deta vi grad diet X DANG KY THAY ĐỔY BO<br>ek @ DVC.guan tri FE @ DVC.ge @ porta K<br>@ Thong<br>Them mov C<br>Danh sác<br>Helpham thanh                                                                                                    | 3 3713.3.1000008.00000<br>5 suns DI × +<br>mof.gov.nn/frontend/faces/DkDangkyThayDo/DVC2.adf.ct<br>BNN ⊕ DVC_thoreed ⊕ RootCA System ⊉ HP Service Ma<br>Min Wor 1 Thay 60 thing to 2 Thay 60 thing to<br>Data 1 Thay 60 thing to 2 Thay 60 thing to<br>báo<br>ap nhát thánh viên Pham thanh quang thánh công!<br>h thánh viên N ↔ Pham thanh quang thánh công!<br>h thánh viên Si CANNO! thể căn cước hộ ct<br>Ngày cáp:<br>Email:<br>Sorial chứng thư số:<br>Ngày hiểu lực:<br>Chức danh tham gia DVC:<br>1 Gân quyển sử dụng:<br>Sử dụng (các) số tái khoản sau<br>STT Số tái khoản<br>1 9723 3.100008.00000<br>2 9727 3.100008                                                                                                    | Tiển gửi khác         tistate=8cv3wykg_958         tistate=8cv3wykg_958         anager L.       Itsm mối Phtps://khaitlac.dmdc         3       Tay đổi thống tin         3       Tay đổi thống tin         4       Hoàn thình và         8       Số ChMOreán cước hộ chẩu         1       Hoàn thình và         1       Hoàn thình và         1       Hoàn thình và         1       Hoàn thình và         1       Hoàn thình và         1       Ngày cập         1       Ngày cập         1       Ngày hà         1       Ngày nh         1       Ngày hà         1       Ngày nh         1       Ngày nh <td>Search<br/>Not cấp<br/>thời cấp<br/>thời cấp</td> <td></td> | Search<br>Not cấp<br>thời cấp<br>thời cấp |                                                                                                    |

Sau khi xuất hiện thông báo cập nhật thành viên thành công thì nhấn nút tiếp tục -> nhấn nút Lưu để lưu lại hồ sơ đã làm -> hồ sơ này ở tình trạng "Chờ

#### hoàn thiện"

| Quality Udath skch don ví galo dli X   O A Mit KY HAV DÓV SÓ SUNG DI X A Mot KY HAV DÓV SÓ SUNG DI X A Mot KY HAV DÓV SÓ SUNG HAV DÍV SÚNG DI X A Mot KY HAV DÓV SÓ SUNG DI X A Mot KY HAV DÓV SÓ SUNG DI X A Mot KY HAV DÓV SÍ SUNG DI X A Mot KY HAV DÓV SÍ SUNG DI X A Mot KY HAV DÓV SÍ SUNG DI X A Mot KY HAV DÓV SÍ SUNG DI X A Mot KY HAV DÓV SÍ SUNG DI X A Mot KY HAV DÓV SÍ SUNG DI X A Mot KY HAV DÓV SÍ SUNG DI X A Mot KY HAV DÓV SÍ SUNG DI X A Mot KY HAV DÓV SÍ SUNG DI X <                                                                                                    | File Edit View History Bookmarks     | Tools Help                                                                                              | a and a second second second second second second second second second second second second second second second | _ 0 <b>_ x</b>         |
|----------------------------------------------------------------------------------------------------|--------------------------------------|----------------------------------------------------------------------------------------------------|----------------------------------------------------------------------------------------------------|------------------------|
| <ul> <li></li></ul>                                                                                                    | Quần lý danh sách đơn vị giao dịch 🗙 | ĐĂNG KÝ THAY ĐỔŲ BỔ SUNG DỊC 🗙 🕂                                                                        |                                                                                                    | Appendict from Table 2 |
| Most Visite                                                                                                    | (←) → C û                            | 🛛 🔒 https://dvc.vst. <b>mof.gov.vn</b> /frontend/faces/DkDangKyThayDoiDVC?_adf.ctrl-state=8cv3wylvg_95& | 🖸 🗘 Search                                                                                                    | ± II\ ⊡ 📽 ≡            |
| Example of this child       Class of this network       Class of this network       Class of this network       Tar curu số dư         Image ky mô và sử dụng tài khoản       Class of thin nốg r       Class of thing thing thin                                                                                                    | C Most Visited DVC_quan tri FE       | 🕲 DVC_BE 🕲 portal KBNN 🕲 DVC_frontend 🕲 RootCA System 🌗 HP Service Manager: L 🔞 itsm mói 🌘              | https://khaithac.dmdc                                                                                            |                        |
| Thông bảo         Hồ sơ mã số:<br>1000008200313083042         Dã được lưu thánh công. Đề nghị các thánh viên tiến hành kiểm tra/cập nhật thông tin.         CÓNG THÓNG TIN DIỆN TỪ KHO BặC NHẢ NƯỚC         Giáy priệp thết Mỹ Webolet tiến NTERNET số 15/0P-TTĐT nghy 29-02-2016         Số 32 Cát Linh - Quán Đống Da - Hà Nội         Thống tiến từ KHO BặC NHẢ NƯỚC         Giáy priệp thết Mỹ Webolet tiến NTERNET số 15/0P-TTĐT nghy 29-02-2016         Số 32 Cát Linh - Quán Đống Da - Hà Nội         Trựến giám đốc - Trưởng Bạn bên NTERNET số 15/0P-TTĐT nghy 29-02-2016         Số 32 Cát Linh - Quán Đống Da - Hà Nội         Triểng giám đốc - Trưởng Bạn bên NTERNET số 15/0P-TTĐT nghy 29-02-2016         Số 32 Cát Linh - Quán Đống Da - Hà Nội         Triểng giám đốc - Trưởng Bạn bên Nặp         Email hotrocrit@vist.gov ni                                                                                                    |                                      | Bứ TÀI CHÍNH<br>KHO BẠC NHẠ NƯỚC                                                                        | nh toán Dâng kỳ rừ tiền mặt Tra cứu số đư                                                                        |                        |
| Hồ sơ mã số:<br>1000008200313083042<br>Đã được lưu thành công, Để nghị các thành viện tiến hành kiểm tra/cập nhật thông tin.<br>CÓNG THÔNG TIN DIỆM TỪ KHO BẠC NHẢ NƯỚC<br>Giấy phép thết tập Webster tiến NYTERNET số 15/0P-TTDT ngày 29-02-2016 Số 32 Cơt Linh - Quán Đống Đa - Hà Nội<br>Người chủ trách nhêm: Nguyễn Quang Vinh Tet (84-1) 62 764 300 Fac. (84-4) 62 764 307<br>Pho Tổng giam đốc – Trưởng Ban biên tập Email: Natrocrit@vst.gov.vn                                                                                                    |                                      | Thông bảo                                                                                               |                                                                                                    |                        |
| CÓNG THÔNG TIN DIỆN TỪ KHO BẠC NHÁ NƯỚC       Giấy phép thiết tập Website trên NTERNET số 15/GP-TTĐT ngày 29-02-2016     Số 32 C dt Linh - Quán Đống Đa - Hà Nội       Người chủi trách nhiêm: Nguyễn Quang Vinh     Tel: (84-4) 62 764 307       Phó Tổng giám đốc – Trưởng Ban biên tập     Email hotrocrit@vist.gov vin                                                                                                    |                                      | Hồ sơ mã số:<br>100000820031308304<br>Đã được lưu thành công. Đề nghị các thành viên tiến hà            | 12<br>nh kiểm tra/cập nhật thông tin.                                                                            |                        |
| Giấy phép thết lập Website trên INTERNET số 15/GP-TTDT ngày 29-02-2016     Số 32 Cát Linh - Quán Đống Đa - Hà Nội       Người chiu trách nhiệm: Nguyễn Quang Vinh     Tel: (84-4) 62 764 300 Fax: (84-4) 62 764 367       Phó Tổng piảm đốc – Trưởng Ban biên tập     Emait hotrocrit@vist.gov.vn                                                                                                    |                                      | CÔNG THÔNG TIN ĐIỆN TỪ KHO BẠC NHẢ NƯỚC                                                                 |                                                                                                    |                        |
| Người chịu trách nhiệm: Nguyễn Quang Vinh Tết: (84-4) 62 764 300 Fax: (84-4) 62 764 307 Fax: (84-4) 62 764 307 Fax: (84-4) 62 764 307 Fax: (84-4) 62 764 367 Fax: (84-4) 62 764 367 Fax: (84-6) Fax: (84-6) Fax: (84- |                                      | Giấy phép thiết lập Website trên INTERNET số 15/GP-TTĐT ngày 29-02-2016                                 | Số 32 Cát Linh - Quận Đống Đa - Hà Nội                                                                           |                        |
| Phó Tổng giám đốc – Trưởng Ban biên tập Emait hotocrit@vist.gov.vn                                                                                                    |                                      | Người chịu trách nhiệm: Nguyễn Quang Vinh                                                               | Tel: (84-4) 62 764 300 Fax: (84-4) 62 764 367                                                                    |                        |
|                                                                                                    |                                      | Phó Tổng giám đốc – Trưởng Ban biên tập                                                                 | Email: hotrocntt@vst.gov.vn                                                                                      |                        |
|                                                                                                    |                                      |                                                                                                    |                                                                                                    |                        |

| https://dvc.vst.mof.gov.vn/frontend/faces/DkDangKyThayDoiDVC?_adf.c | :tri-state=8cv3wylvg_958c_afrLoop=33503685959784435# |    |
|---------------------------------------------------------------------|------------------------------------------------------|----|
| 🕘 🥭 🖸 📜 🔤 🚺 🔯                                                       | 🧕 💺 💷 🛷                                              | EN |
|                                                                     |                                                      |    |

## B3. KTV và CTK hoàn thiện lại các thông tin đã thay đổi của hồ sơ

 KTV Copy mã hồ sơ đã làm -> KTV đăng xuất ra khỏi DVC -> nhấn vào nút TRA CỨU HÔ SƠ

|    | 🛛 🔏 https://dvc.vst.mof.gov.vn/frontend/faces/login?_adf.ctrl-state=5jwmf5qbc_4&_afrLoop=4491041081) 🚥 🗟 🔍 Search                                                        | <u>↓</u>            | 111 |  |
|----|----------------------------------------------------------------------------------------------------|---------------------|-----|--|
| FE | FE 🔀 DVC_BE 🔀 portal KBNN 🔀 DVC_frontend 🕀 RootCA System 🥠 HP Service Manager: L 📀 itsm móri 🕲 https://khaithac.dmdc 🕀 tong cuc thong ke 🖨 test FE-uat.dvcfetn           | test BE-uat.dvcbetn |     |  |
|    | BÓ TÀI CHÍNH<br>KHO BẠC NHÀ NƯỚC                                                                                                    |                     |     |  |
|    | 🚹 Tra cứu hồ sơ Giới thiệu Phần mềm tiện ích Đăng nhập                                                                                                    |                     |     |  |
|    | * Tên dâng nhập: Tên dâng nhập     * Mật khẩu:     * Mật khẩu:     * Nhập mã xác nhận:     Curu mật khẩu     Dàng nhập     Quên mật khẩu     Dang nhập     Quên mật khẩu |                     |     |  |

KTV copy mã số hồ sơ thay đổi đã làm vào để tra cứu lại hồ sơ đã làm -> nhấn nút Tìm kiếm

| Elie Edit View History Bookmarks Iools Help                                                                                                    | — 0 <del>- X</del>             |
|----------------------------------------------------------------------------------------------------|--------------------------------|
| -Qəln lý dənh skéh don ví giao dici 🗴 TRA CÚU ĐĂNG KÝ SỬ DUNG Dị(* 🗙 🕂                                                                                                    | Name ( State of State of State |
| (←) → C 🏠 💿 🐁 https://dv.vist.mof.gov.vn/frontend/faces/TraCuuDkDangkySuDungDvc?_adf.ctrl-state=8x/3wy/v 😇 🏠 🔍 1000008200313083042 →                                                                                                    | ± ln ⊡ 📽 ≡                     |
| 🜣 Most Visited 🔀 DVC-quan tri FE 🔀 DVC-BE 🤀 portal KBNN 🔀 DVC-frontend 🕀 RootCA System 🕼 HP Service Manager L. 🤌 itsm mol 🕲 https://thaithac.dmdc                                                                                                    |                                |
| Bộ Tải Chính<br>KHO BẠC NHÀ NƯỚC           Ô         Dang ký mở và sử dựng tài khoản         Giao nhận hỏ sơ         Giao diện thông tin yêu cầu thanh toán         Đảng ký rút tiên mật         Tra cứu só dư                                                                                                    |                                |
| TRA CỨU HỎ SƠ ĐĂNG KÝ SỬ DỤNG DVC                                                                                                    |                                |
| Tim kiém                                                                                                    |                                |
| MB hó sơ: 100000820313063042                                                                                                    |                                |
| Danh sách                                                                                                    |                                |
| STT Loại hồ Ngày tạo Mã hồ sơ Trạng thải Ghi chú Sao chến                                                                                                    |                                |
| 1 🧿 13/03/2020 08:17 1000006200313083042 Chở hoạn thiện                                                                                                    |                                |
| Tổng số bản ghi: 1 * Trang 1 / 1   Đầu Trước 1 Sau Cuối Số bản ghi hiện thị 25 •                                                                                                    |                                |
| CÔNG THÔNG TIN ĐIỆN TỪ KHO BẠC NHÀ NƯỚC                                                                                                    |                                |
| Gidy phę thét läp Website trén INTERNET só 15/GP-TTDT ngly 28-02-2016 Số 32 Cát Linh - Quận Đống Đa - Hà Nội                                                                                                    |                                |
| Người chủ trách nhiệm: Nguyễn Quang Vinh Tel: (84-4) 62 764 300 Fax: (84-4) 62 764 307 Fax: (84-4) 62 764 307 Fax: (84-6) 62 764 307 Fax: (84-6) 62 764 307 Fax: (84-6) 764 307 Fax: (84-6) 764 777 Fax: (84-6) 777 Fax: (84-6) 777 Fax: (84-6) 777 Fax: (84-6) 777 Fax: (84-6) 777 Fax: |                                |
| i në rëd gjerrë e rëdag për tëri në rëtë                                                                                                    |                                |

Image: Image: Ima

☑ Nhấn vào mục 3.thay đổi thông tin thành viên, mở đến thành viên là CTK -> nhấn nút Ghi để xác nhận lại thông tin của CTK -> lưu lại hồ sơ thì hồ sơ sẽ chuyển thành trạng thái "Chờ phê duyệt"

EN 🔺 🍓 譚 🌓 8:41 AM 03/13/2020

| ♦ More Vividel ● DUC_gue an the F ● DUC_BE ● portal KENN ● DUC_Storeter ● Boorch System ● HP Service Manager L ● ten mel ● ttps://baihbac.dmdc          Image: Duc_Be Portal KENN ● DUC_BE ● portal KENN ● DUC_Storeter       Image: Duc_Be Portal KENN ● Duc_Be Portal KENN ● Duc_Asstem ● HP Service Manager L ● ten mel ● ttps://baihbac.dmdc       Image: Duc_Be Portal KENN ● Duc_Be Portal KENN ● Duc_Asstem ● HP Service Manager L ● ten mel ● ttps://baihbac.dmdc         Image: Duc_Be Portal KENN ● Duc_Be Portal KENN ● Duc_Asstem ● Duc_Asstem ● Duc_Be Portal KENN ● Duc_Be Portal KENN ● Duc_Be Portal Be Portal KENN ● Duc_Be Portal Be Portal KENN ● Duc_Be Portal Be                                                                                                    |                                 | https://dvc.vst. <b>mof.gov.v</b> r | /frontend/fa        | aces/DkDangKyThayDoiDVC?_adf.ctrl-sta  | te=8cv3wylvg_2408                                                                            |                                    | .000008200313083042            | $\rightarrow$ | $\overline{\mathbf{A}}$ | lii\ C | 0 8 |  |
|----------------------------------------------------------------------------------------------------|---------------------------------|-------------------------------------|---------------------|----------------------------------------|----------------------------------------------------------------------------------------------|------------------------------------|--------------------------------|---------------|-------------------------|--------|-----|--|
| Check by Strategy       1       Dany Mit Hones to       2       Dary Mit Hones to       4       Heath Hales via         Danh sách thiahn Viên       Indrag Ky:       Dang ký thuy dôl bố sung thông tin sử dung dịch vụ công •       •       •       •       •       •       •       •       •       •       •       •       •       •       •       •       •       •       •       •       •       •       •       •       •       •       •       •       •       •       •       •       •       •       •       •       •       •       •       •       •       •       •       •       •       •       •       •       •       •       •       •       •       •       •       •       •       •       •       •       •       •       •       •       •       •       •       •       •       •       •       •       •       •       •       •       •       •       •       •       •       •       •       •       •       •       •       •       •       •       •       •       •       •       •       •       •       •       •       •                                                                                                          | Most Visited DVC_quan tri FE DV | /C_BE 🕲 portal KBNN 🔘 E             | VC_frontend         | RootCA System  HP Service Manager      | L 👏 itsm mới   🕲 http:                                                                       | ://khaithac.dmdc                   |                                |               |                         |        |     |  |
| Danh sách thahn vien       Thông tin tháhn vien         Họ tên       Xôn         pham thành quang       C         Số CMND/ thẻ cần cước hộ chấu:       Paran thành quang         Số CMND/ thẻ cần cước hộ chấu:       Paran thành quang         Số CMND/ thẻ cần cước hộ chấu:       Paran thành quang         Số CMND/ thẻ cần cước hộ chấu:       Paran thành quang         Số CMND/ thẻ cần cước hộ chấu:       Paran thành quang         Email:       Paran thành quang         Serial chứng thư số:       Bách tâg sự gav m         Serial chúng thư số:       Bách tâg sự gav m         Serial chúng thư số:       Bách tâg sự gav m         Serial chúng thư số:       Bách tâg sự gav m         Serial chúng thư số:       Bách tâg sử gav m         Serial chúng thư số:       Bách tâg sử gav m         Serial chúng thư số:       Bách tâg sử gav m         Serial chúng thư số:       Bách tâg sử gav m         Serial chúng thư số:       Bách tâg sử gav m         Chức danh tham gia DVC:       Chủ tải khoản       Ngày hết han:       10/02/2025         Chức danh tham gia DVC:       Chủ tải khoản       Chủ tài khoản       Vớng ngàn         Chức danh tham gia DVC:       Chủ tài khoản       Ngày bắt dầu hoạt dộng - Có giá trị dán ngày       I                                                                                                    |                                 | Đãng ký thay đối<br>THÔNG TIN DVC   | 1 Thay đả<br>Đơn vị | ŵ thông tin 2 Thay đổi thông tin 3     | Thay đổi thông tin<br>THÀNH VIÊN 4                                                           | loàn thành và<br>S <b>ÚI Hồ SƠ</b> |                                |               |                         |        |     |  |
| Họ tên       Xác         pham thanh quang       Io tin:         Số CAND' thẻ cản cước' hộ chiều:       Page ký thay đối bố sung thông tin sử dụng dich vụ công         Ngày cáp:       Piam thanh quang         Email:       Biối 1/2020         Serial chúng thư số:       Biếi 18a.         Ngày hếu lực:       12/02/2020         Ngày hếu lực:       12/02/2020         Ngày hếu lực:       12/02/2020         Ngày hếu lực:       12/02/2020         Ngày hếu lực:       12/02/2020         Ngày hếu lực:       12/02/2020         Ngày hếu lực:       12/02/2020         Chức đanh tham gia DVC:       Chủ tải khoản         Chức đanh tham gia DVC:       Chủ tải khoản         Chức đanh tham gia DVC:       Chủ tải khoản         Gán quyển sử dụng:       Vự quốn Kế toàn trưởng<br>Vự quốn Kế toàn trưởng         Vừ dụng (các) số tải khoản sau:       Sử dụng (các) số tải khoản sau:         Stừ dụng (các) số tải khoản sau:       Stừ dụng của với trừ tến thi khoản       Ngày bắt đầu hoạt động -Cú giá trị dén ngày       I         1 3713.3.1000008.00000       Tến đái khoản       Ngày hếu       I       I         2 9723.3.1000008.00000       Tến độn khác       I       I                                                                                                    |                                 | Danh sách thành v                   | iên                 | Thông tin thành viên                   |                                                                                              |                                    |                                |               |                         |        |     |  |
| pham thanh quang   • Ho tên:   • Số CKND/ thể cần cước/ hộ chiếu;   • Số CKND/ thể cần cước/ hộ chiếu;   • Noi cấp:   • Noi cấp:   • Noi cấp:   • Biện than;   • Biện than;   • Sorial chông thư số:   • Sorial chông thư số:   • Sorial chông thư số:   • Sorial chông thư số:   • Sorial chông thư số:   • Sorial chông thư số:   • Sorial chông thư số:   • Chức danh tham gia DVC:   • Chức danh tham gia DVC:   • Otát khoản   • Otát khoản   • Otát khoản   • Otát khoản   • Otát khoản   • Otát khoản   • Ot                                                                                                    |                                 | Họ tên                              | Xóa                 | * Loại đăng ký:                        | Đãng ký thay đổi bổ sung                                                                     | thông tin sử dụng đị               | ch vụ công 💌                   |               |                         |        |     |  |
| <ul> <li>Số CANDY thể cản cước hộ chiệu</li> <li>Ngày cáp:</li> <li>Email:</li> <li>Berstata</li> <li>Berstata</li> <li< td=""><td></td><td>pham thanh quang</td><td>0</td><td>* Họ tên:</td><td>pham thanh quang</td><td>P</td><td></td><td></td><td></td><td></td><td></td><td></td></li<></ul>                                                                                                    |                                 | pham thanh quang                    | 0                   | * Họ tên:                              | pham thanh quang                                                                             | P                                  |                                |               |                         |        |     |  |
| • Agiy cáp: Dián trán tá hoán • Kor dáp: Ha hoán • Dián thoat: 00000000 Sarial chúng thư số: 0001000 (00010000000000000000000000000                                                                                                    |                                 |                                     | +                   | * Số CMND/ thẻ căn cước/ hộ chiếu:     | 89654433                                                                                     |                                    |                                |               |                         |        |     |  |
| Extrait     right king give give in inder     Bellet inder       Serial chông thư số:     888 tau đ       Ngày hiếu lực:     12/02/2020       Ngày hiếu hưới     10/02/2025   • Chức danh tham gia DVC:       Chỉ tải khoản     •       • Chức danh tham gia DVC:     Chủ tải khoản       • Gán quyển sử dụng:     Úỹ quyến Kế toán trưởng       • Qián quyến sử dụng:     Úỹ quyến Kế toán trưởng       • Sử dụng (các) số tải khoản sau:     •       9TT     Só tải khoản     Tên tải khoản       1 3713.3 1000008 00000     Tiến giới khác     Ø       2 9723.3 1000008 00000     Tiến giới khác     Ø                                                                                                    |                                 |                                     |                     | * Ngày cấp:                            | 06/01/2020                                                                                   | B) * Nơi cập:                      | Ha Noi                         |               |                         |        |     |  |
| Serial chủng thự số:       686 18.2.€       Ngây hết han:       10/02/2025         Ngây hiệu lực:       12/02/2020       Ngây hết han:       10/02/2025         • Chức danh tham gia DVC:       Chủ tải khoản       •         • Gán quyền sử dụng:       Dý quyền Kế toán trưởng       Dý quyền Kế toán trưởng         • Sử dụng (các) số tải khoản sau:       •       •         • Sử dụng (các) số tải khoản       •       •         • 371 3.3 1000006 00000       Tến tải khoản       Ngây bắt đầu hoạt động - Có giá trị đến ngày       I         • 2 9723.3 1000006 00000       Tổng hợp Dự toá       I       I                                                                                                    |                                 |                                     |                     | cindii.                                | ngocito+ig/vsi.gov.vn                                                                        | Eléti uloği                        | . 03030303                     |               |                         |        |     |  |
| <ul> <li>Chức danh tham gia DVC:</li> <li>Chủ tải khoản</li> <li>Nhân viên</li> <li>Ủy quyền sử dụng:</li> <li>Vý quyền Kế toàn trưởng</li> <li>Ủy quyền Kế toàn trưởng</li> <li>Ủy quyền trừ trừ truền trưởng</li> <li>Ủy quyền trưởng</li></ul>                                                                                                    |                                 |                                     |                     | Serial chứng thư số:<br>Ngày hiệu lực: | 6b618a                                                                                       | Ngày hết                           | than: 10/02/2025               |               |                         |        |     |  |
| <ul> <li>Gán quyền sử dụng:</li> <li><sup>1</sup> Cý quyền Kế toán trưởng<br/><sup>1</sup> Cý quyền Kế toán trưởng<br/><sup>1</sup> Chả tải khoản</li> <li><sup>2</sup> Chả tải khoản</li> <li><sup>2</sup> Chải tải khoản</li> <li><sup>2</sup> Chả tải khoản<td></td><td></td><td></td><td>* Chức danh tham gia DVC:</td><td>Chủ tài khoản</td><td>•</td><td></td><td></td><td></td><td></td><td></td><td></td></li></ul> |                                 |                                     |                     | * Chức danh tham gia DVC:              | Chủ tài khoản                                                                                | •                                  |                                |               |                         |        |     |  |
| Sử dụng (các) số tái khoán sau:       ST     Số tái khoán     Tên tái khoán     Ngày bắt đầu hoạt động - Có giá trị đến ngày     Image: Colspan="3">Colspan="3">Colspan="3"       1     3713.3.1000008.00000     Tiến giời khác     Image: Colspan="3">Image: Colspan="3"     Image: Colspan="3">Image: Colspan="3"       2     9723.3.1000008.00000     Tiến giời khác     Image: Colspan="3">Image: Colspan="3"                                                                                                    |                                 |                                     |                     | * Gán quyền sử dụng:                   | Nhân viên<br>Úy quyền Kế toán trư<br>Kế toán trưởng<br>Úy quyền Chủ tài khư<br>Chủ tài khoản | ởng<br>ản                          |                                |               |                         |        |     |  |
| STT     Số tải khoản     Tên tải khoản     Ngày bắt đầu hoạt dộng - Có giá trị đến ngày     Image: Constraint of the ngày series of the ngày series of                                                                                                    |                                 |                                     |                     | Sử dụng (các) số tài khoản sau:        |                                                                                              |                                    |                                |               |                         |        |     |  |
| 1 3713.3.1000008.00000     Tiển gửi khác     III       2 9723.3.1000008.00000     Tổng hợp Dư toá     III                                                                                                    |                                 |                                     |                     | STT Số tải khoản                       | Tên tài khoản                                                                                | Ngày bất đầu hoạt                  | động - Có giá trị đến ngày 🛛 😨 |               |                         |        |     |  |
| 2 9723.3.1000008.00000 Tổng hợp Dự toá                                                                                                    |                                 |                                     |                     | 1 3713.3.1000008.00000                 | Tiền gửi khác                                                                                |                                    | V                              |               |                         |        |     |  |
|                                                                                                    |                                 |                                     |                     | 2 9723.3.1000008.00000                 | Tổng hợp Dự toá                                                                              |                                    | V                              |               |                         |        |     |  |
| 3 9727 3.1000008 Tổng hợp Dự toá                                                                                                    |                                 |                                     |                     | 3 9727.3.1000008                       | Tổng hợp Dự toá                                                                              |                                    | <b>v</b>                       |               |                         |        |     |  |
| GPa Lamia                                                                                                    |                                 |                                     |                     |                                        |                                                                                              |                                    | <u>G</u> hi <u>L</u> àm lạ     | i             |                         |        |     |  |

| ile <u>E</u> dit ⊻iew<br>Quản lý danh sách | History <u>B</u> ookmarks<br>h đơn vị giao dịch X | <u>T</u> ools<br>ĐĂNG | Help<br>s ký thay đẩy bổ sung di 🗙 🕂                                                                                                    | -                    |                                       |          |    |    | 85     | .0 | × |
|--------------------------------------------|---------------------------------------------------|-----------------------|----------------------------------------------------------------------------------------------------|----------------------|---------------------------------------|----------|----|----|--------|----|---|
| ←) → C <sup>a</sup>                        | ŵ                                                 | 0 🔒                   | https://dvc.vst. <b>mof.gov.vn</b> /frontend/faces/DkDangKyThayDoiDVC?_adf.ctrl-state=8cv3wylvg_240                                         | ເ ☆                  | Q 1000008200313083042                 | ÷        | لا | Ł١ | III\ C |    | ≡ |
| C Most Visited                             | DVC_quan tri FE                                   | O DV                  | C_BE 🌐 portal KBNN 🌐 DVC_frontend 🜐 RootCA System 🥠 HP Service Manager: L 🔞 itsm mdi 🌘                                                      | https://khaithac.dn  | ıdc                                   |          |    |    |        |    |   |
|                                            |                                                   |                       | Độ Tải Chính<br>KHÔ BẠC NHÀ NƯỚC           Pang kỳ mở và sử dụng tải khoản         Giao nhận hồ sơ         Giao diện thông tin yêu cấu that | nh toán Dâng k       | y rút tiển mặt 🏾 Tra cứu số đư        |          |    |    |        |    |   |
|                                            |                                                   |                       | Thông bảo                                                                                                    |                      |                                       |          |    |    |        |    |   |
|                                            |                                                   |                       | Hồ sơ mã số:<br>10000082003130830/<br>Đã được lưu thành công. Đề nghị các thành viên tiến hà                                                | 2<br>nh kiểm tra/cập | nhật thông tin.                       |          |    |    |        |    |   |
|                                            |                                                   |                       | CÔNG THÔNG TIN ĐIỆN TỪ KHO BẠC NHÀ NƯỚC                                                                                                    |                      |                                       |          |    |    |        |    |   |
|                                            |                                                   |                       | Giấy phép thiết lập Website trên INTERNET số 15/GP-TTĐT ngày 29-02-2016                                                                     |                      | Số 32 Cát Linh - Quận Đống Đa         | - Hà Nội |    |    |        |    |   |
|                                            |                                                   |                       | Người chịu trách nhiệm: Nguyễn Quang Vinh                                                                                                   |                      | Tel: (84-4) 62 764 300 Fax: (84-4) 62 | 764 367  |    |    |        |    |   |
|                                            |                                                   |                       | Phó Tổng giảm đốc – Trưởng Ban biên tập                                                                                                    |                      | Email: hotrocntt@vs                   | t.gov.vn |    |    |        |    |   |
|                                            |                                                   |                       |                                                                                                    |                      |                                       |          |    |    |        |    |   |

🕘 💪 🖸 🚞 🔛 📭 🔯 🙋 💺 💷 🛷 🗎

 CTK đăng nhập vào DVC và <u>CTK dùng CTS cũ</u> ký số cho hồ sơ thay đổi này và gửi sang KBNN phê duyệt.

EN 🔺 🍡 譚 🌓 8:45 AM

CTK đăng nhập vào DVC -> nhấn chọn biểu tượng DANH SÁCH DVC ở bên phải -> nhấn chọn "Đăng ký thay đổi sử dụng DVC" để tra cứu lại hồ sơ thay đổi đã làm để ký số cho hồ sơ này và gửi sang KBNN phê duyệt

| BNN đã cập nhật hướng dẫn sử dụng tại lin   | k:                                                       | Danh sách dịch vụ công                                         |
|---------------------------------------------|----------------------------------------------------------|----------------------------------------------------------------|
| tps://vst.mof.gov.vn/webcenter/portal/dvc_k | bnn/r/m/gytthc4/ttdvc_chitiet?dID=187184&dDocName=MOFUCN | M17903:                                                        |
| adi.ctil-state=1640wywa1q_209&_allE00p=     | 10231120015139201#!                                      | S== Giao diện thông tin yêu cầu thanh to                       |
|                                             | 37 8 8 2 2 3 4 9 8 5                                     | Đăng ký rút tiền mặt                                           |
| KHO BẠC NHÀ                                 | NUÓC                                                     | Hạch toán vốn ODA, vốn vay ưu đãi vào NSNN (Ghi thu chi chi)   |
| Giao nhân hồ sơ trực tuyến                  | Xin chảo ngọc tí04 Mã Đ                                  | Tất toán tài khoản của đơn vị giao dị<br>mở tại KBNN           |
| AO NHẬN HỎ SƠ TRỰC TUYẾN                    |                                                          | Dăng ký sử dụng TK, bổ sung TK và thay đổi mẫu dấu, mẫu chữ ký |
| Tîm kiếm                                    |                                                          | 亡 🗄 Đăng ký thay đổi sử dụng DVC                               |
| Ngày tạo Từ:                                | Đến:                                                     | Đăng ký ngừng sử dụng DVC                                      |
|                                             |                                                          |                                                                |

|                                           | INH<br>BẠC NHÀ NƯỚC                            |                                    |                              |                         |               |
|-------------------------------------------|------------------------------------------------|------------------------------------|------------------------------|-------------------------|---------------|
| Đăng ký mở và sử dụng tài kho             | oản Giao nhận hồ sơ Giao c                     | diện thông tin yêu cầu tha         | anh toán 🛛 Đăng ký rú        | t tiền mặt 🛛 Tra cứu số | dur           |
| ĐĂNG KÝ THAY ĐỔI/ BỔ SUNG                 | G THÔNG TIN SỬ DỤNG DỊO                        | CH VỤ CÔNG TRỰC T                  | ruyén - ThiếT Bị C           | )I ĐỘNG TẠI KBNN        |               |
| Dăng ký thay đối<br>THÔNG TIN DVC 1 DƠN V | đổi thông tin 2 Thay đổi thông tin<br>Vị Dự ÂN | 3 Thay đổi thông tin<br>THÀNH VIÊN | 4 Hoàn thành và<br>Gửi Hồ SƠ |                         |               |
|                                           | ⇔                                              | ♀ Ký số                            |                              |                         |               |
| Danh sách thành viên hoàn                 | thiện hồ sơ                                    |                                    |                              |                         |               |
| ѕтт                                       | Họ tên                                         |                                    |                              | Email                   | Trạng<br>thái |
| 1 pham thanh quang                        |                                                |                                    | ngoctt04@vst.gov.            | vn                      | •             |
| Nhật ký hồ sơ                             |                                                |                                    |                              |                         |               |

Màn hình sau khi CTK dùng <u>CTS cũ</u> ký số thành công hồ sơ thay đổi để gửi sang KBNN phê duyệt

| luan lý danh sách dơn vi giao dir l | DÂNG KÝ THAY ĐỔU BỔ SUNG DU X +                                                                                    |                       |                                          |               |              |        | Concert Concerts |   |
|-------------------------------------|----------------------------------------------------------------------------------------------------|-----------------------|------------------------------------------|---------------|--------------|--------|------------------|---|
| pour ly communer admini grad area   |                                                                                                    |                       | 0                                        |               |              |        |                  |   |
| ⊢ → œ œ                             | https://dvc.vst.mof.gov.vn/frontend/faces/DkDangKyThayDoiDVC?_adf.ctrl-state=8cv3wylvg_319                         | 🗟 🛱                   | Q 1000008200313083042                    | $\rightarrow$ | $\mathbf{x}$ | 111/ 1 | 1                | = |
| C Most Visited DVC_quan t           | tri FE 🔀 DVC_BE 🔀 portal KBNN 🕲 DVC_frontend 🕲 RootCA System 🥠 HP Service Manager: L 🕴 itsm mði 🌘                  | https://khaithac.dm   | dc                                       |               |              |        |                  |   |
|                                     | Bộ Tài ChỉNH<br>KHO BẠC NHA NƯỚC<br>Pàng ký mở và sử dụng tả khoản Giao nhận hồ sơ Giao điện thông tin yêu cầu thư | inh toán Đăng k       | ý rút liên mật Tra cứu số đư             |               |              |        |                  |   |
|                                     | Thông bảo                                                                                                    |                       |                                          |               |              |        |                  |   |
|                                     | Hô sơ mã sô:<br>100000820031308304<br>Đã được gửi tới KBNN. Thông tin của đơn vị sẽ được KBNN xem xét và t         | 12<br>hông báo kết qu | à qua email đăng ký của đơn vị.          |               |              |        |                  |   |
|                                     | CÔNG THÔNG TIN ĐIỆN TỪ KHO BẠC NHÀ NƯỚC                                                                            |                       |                                          |               |              |        |                  |   |
|                                     | Giấy phép thiết lập Website trên INTERNET số 15/GP-TTĐT ngày 29-02-2016                                            |                       | Số 32 Cát Linh - Quận Đống Đa - H        | là Nội        |              |        |                  |   |
|                                     | Người chịu trách nhiệm: Nguyễn Quang Vinh                                                                          |                       | Tel: (84-4) 62 764 300 Fax: (84-4) 62 76 | 4 367         |              |        |                  |   |
|                                     |                                                                                                    |                       |                                          |               |              |        |                  |   |

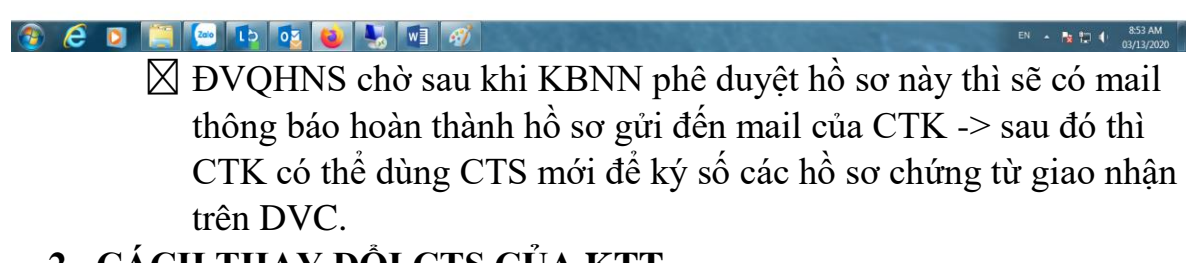

#### 2. CÁCH THAY ĐỔI CTS CỦA KTT

Cách làm tương tự như mục 1.cách thay đổi CTS của CTK, sau khi làm xong hồ sơ thay đổi thì CTK đăng nhập vào DVC -> nhấn chọn biểu tượng DANH SÁCH DVC ở bên phải -> nhấn chọn "Đăng ký thay đổi sử dụng DVC" để tra cứu lại hồ sơ thay đổi đã làm để ký số cho hồ sơ này và gửi sang KBNN phê duyệt

| 🔒 https://dvc.vst. <b>mof.gov.vn/</b> frontend/faces/GNHSDanhSachHoSo?_adf.ctrl-state=5jwmf5qbc_4&_afrLo 🚥 🛛 🏠 🔍 Search                                                   | ⊻ III\ 🗉 📽 ∃                                                      |
|----------------------------------------------------------------------------------------------------|-------------------------------------------------------------------|
| 🕽 DVC_BE 🔀 portal KBNN 🔀 DVC_frontend 🖨 RootCA System 🥠 HP Service Manager: L 🜖 itsm mði 🚳 https://khaithac.dmdc 🖨 tong cuc thong ke 🛱 test FE-uat.d                      | lvcfetn 🔀 test BE-uat.dvcbetn                                     |
| KBNN đã cập nhật hướng dẫn sử dụng tại link:                                                                                                    | Danh sách dịch vụ công 🛛 🗙                                        |
| https://vst.mof.gov.vn/webcenter/portal/dvc_kbnn/r/m/gytthc4/ttdvc_chitiet?dID=187184&dDocName=MOFUCM17903:<br>adf_ctrLstate=1640wwwa1g_209&_afrl_oop=70237728675739267#U | ➡ Giao nhận hổ sơ trực tuyến                                      |
|                                                                                                    | S== Giao diện thông tin yêu cầu thanh toán                        |
|                                                                                                    | Đăng ký rút tiền mặt                                              |
| KHO BẠC NHÀ NƯỚC                                                                                                    | Hạch toán vốn ODA, vốn vay ưu đãi vào NSNN (Ghi thu chi chi)      |
| Giao nhân hỏ sơ trực tuyến                                                                                                    | Tất toán tài khoản của đơn vị giao dịch<br>mở tại KBNN            |
| GIAO NHẬN HỎ SƠ TRỰC TUYÊN                                                                                                    | Đăng ký sử dụng TK, bổ sung TK và<br>thay đổi mẫu dấu, mẫu chữ ký |
| Tìm kiếm                                                                                                    | Đăng ký thay đối sử dụng DVC                                      |
| Ngày tạo Từ:                                                                                                    | Đăng ký ngừng sử dụng DVC                                         |
| Mã hồ sơ Trạng thái: Tất cả                                                                                                    |                                                                   |
| ,® Tim kiém                                                                                                    |                                                                   |

### 3. CÁCH THAY ĐỔI CTK CŨ SANG CTK MỚI

#### B1: KTV vào chức năng đăng ký thay đổi/bổ sung DVC

KTV đăng nhập vào DVC -> chọn mã ĐVQHNS -> nhấn chọn biểu tượng DANH SÁCH DVC ở bên phải-> nhấn chọn "Đăng ký thay đổi sử dụng DVC"

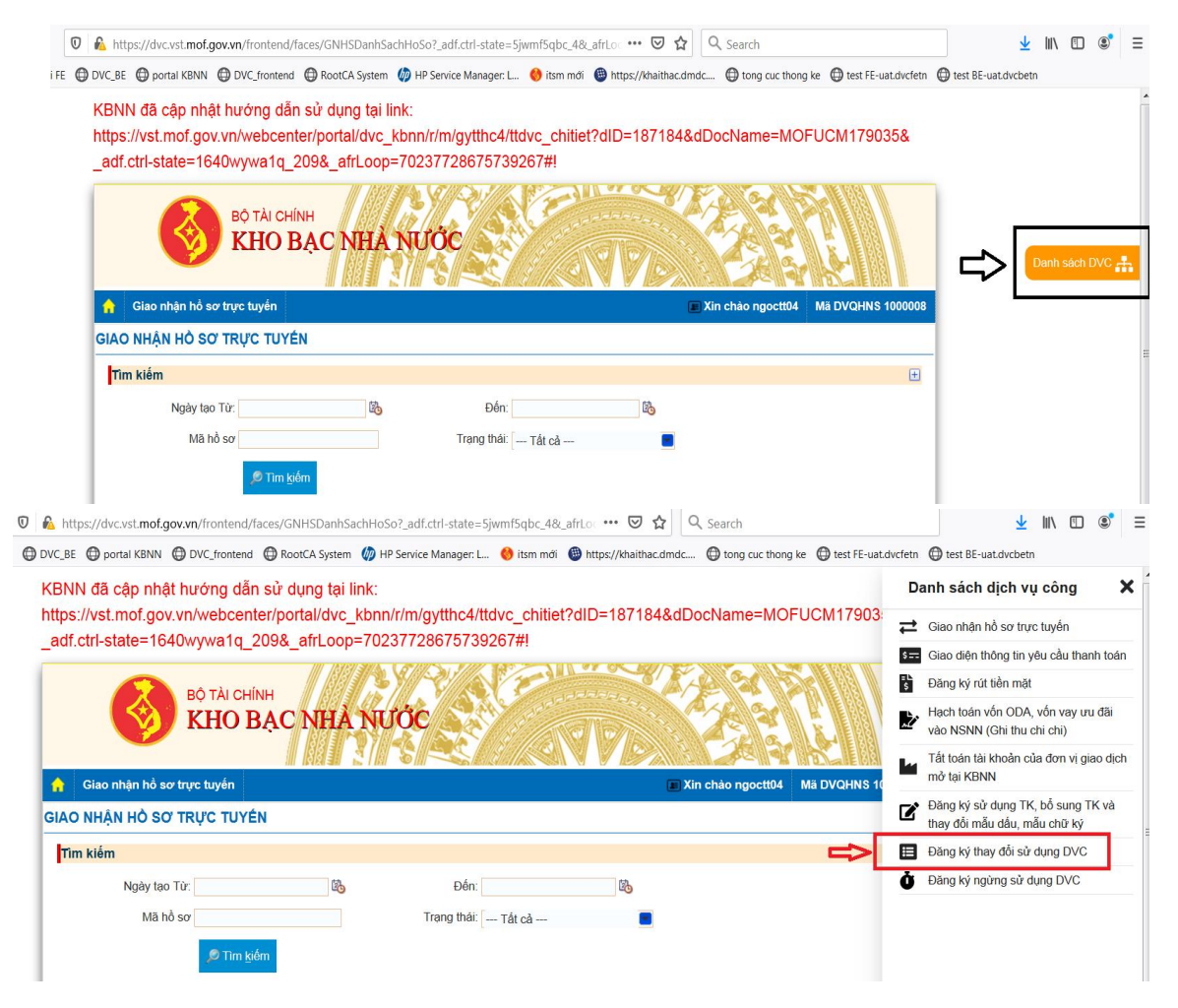

B2: KTV nhập các thông tin thay đổi cho hồ sơ thay đổi/bổ sung

Xuất hiện màn hình Đăng ký thay đổi/bổ sung thông tin DVC -> mục 1: nhập lý do thay đổi -> nhấn Tiếp tục

| Đăng ký mở và sử                  | dụng tài khoản 🛛 G                                                                                                    | iao nhận hồ sơ                                                                                                    | Giao diện ti                                                                           | hông tin yêu cầu ti                           | hanh toái            |
|-----------------------------------|----------------------------------------------------------------------------------------------------|----------------------------------------------------------------------------------------------------|----------------------------------------------------------------------------------------|-----------------------------------------------|----------------------|
| NG KÝ THAY ĐỔ                     | / BỔ SUNG THÔN                                                                                                    | IG TIN SỬ DỤ                                                                                                    | NG DỊCH V                                                                              | Ų CÔNG TRỰC                                   | TUYÉN                |
| Đăng ký thay đối<br>THÔNG TIN DVC | 1 Thay đổi thông t<br>ĐƠN Vị                                                                                                    | in 2 Thay đ<br>Dự AN                                                                                                    | ối thông tin                                                                           | 3 Thay đổi thông tin<br>THÀNH VIÊN            | 4                    |
| Kê khai thông tin                 | ı đơn vị chủ quản/                                                                                                    | chủ đầu tư                                                                                                    |                                                                                        |                                               |                      |
| Kính gửi KBNN:                    | 8889 - VP KBNN Hu                                                                                                    | yện Kiểm thử                                                                                                    |                                                                                        |                                               |                      |
| * Mã ĐVQHNS:                      | 1000008-Phòng Tổ cł                                                                                                    | hức-LĐTB&XH hu                                                                                                    | ıyện Bù Đốp                                                                            |                                               |                      |
| * Số điện thoại:                  | 09090909                                                                                                    |                                                                                                    | * Email:                                                                               | nguyet@gmail.c                                | om                   |
| Địa chỉ:                          |                                                                                                    |                                                                                                    |                                                                                        |                                               |                      |
| * Loại dịch vụ                    | <ul> <li>Sử dụng dịch v</li> <li>Dịch vụ côn</li> <li>Kê khai và g</li> <li>Dịch vụ côn</li> <li>Đăng ký rút</li> <li>Sử dụng trên ti</li> <li>Tra cứu thôn</li> <li>Tra cứu thôn</li> </ul> | rụ công trực tuyế<br>g Đăng ký mở và<br>jiao nhận hồ sơ k<br>g Giao diện yêu c<br>tiền mặt với KBN<br>hiết bị di động<br>ng tin và đối chiết<br>ng tin hồ sơ - chú | n<br>sử dụng tài kh<br>iểm soát chi<br>ầu thanh toán<br>N<br>I số dư tài khoa<br>ng từ | oản tại kho bạc nhả<br>qua mạng và chươ<br>ản | à nước<br>ng trình k |
| * Lý do thay đổi:                 | thay đổi CTK mới                                                                                                    |                                                                                                    |                                                                                        |                                               |                      |
|                                   |                                                                                                    |                                                                                                    | <b>₹</b> <u>Q</u> ua                                                                   | ay lại 🛛 🔊 <u>T</u> iếp tục                   |                      |

☑ Tại Mục 2.thay đổi thông tin dự án: nhấn vào ô "Cập nhật thông tin dự án" và "Cập nhật thông tin tài khoản đơn vị" để chọn và lấy ra thông tin dự án và tài khoản đã có (chú ý là bước này bắt buộc phải làm nếu hồ sơ thay đổi/bổ sung có liên quan đến thay đổi các thành viên của ĐVQHNS)

| ĂNG KÝ THAY                                   | ĐỔI/ BỔ SUNG THÔI<br>(đối<br>DVC 1 Thay đổi thông:<br>ĐƠN VỊ          | NG TIN SỬ DỤNG DỊCH VỤ CÔNG T<br>tin 2 Thay đôi thông tin 3 Thay đối t<br>DỰ ÁN 3 THÀNH VI | hông tin<br>ÊN 4 Gử | THIẾT BỊ DI Đ<br>àn thành và<br>1 Hồ SƠ | ộng tại kbn   |
|-----------------------------------------------|-----------------------------------------------------------------------|--------------------------------------------------------------------------------------------|---------------------|-----------------------------------------|---------------|
| Kê khai thôn                                  | g tin tài khoản của đơr                                               | n vị đã mở tại KBNN                                                                        |                     |                                         |               |
| STT Mä TK                                     | (TN                                                                   | Tên tài khoản                                                                              | Mã Cấp              | Ма СТМТ                                 | Ngày hiệu lực |
| Kê khai đơn<br>Cập nhật<br>STT Mã ĐVQ<br>Dự Á | vị sử dụng ngân sách/<br>thông tin dự án<br>HNS/<br>Nn Cập nhật thông | đ <b>ự án</b><br>đ <b>ana</b><br>9 tin dự án Tên Đ                                         | VQHNS/ Dự án        |                                         |               |
|                                               |                                                                       | Tạo số tải khoản c                                                                         | của đơn vị          |                                         |               |
| Danh sách s                                   | ố tài khoản của đơn vị                                                |                                                                                            |                     |                                         |               |
| 🔎 Cập nhật                                    | thông tin tài khoản đơn vị                                            |                                                                                            |                     |                                         |               |
| STT Số                                        | 5 tài khoản                                                           | Tên tài khoản                                                                              |                     |                                         | Ngày hiệu lực |
|                                               |                                                                       | ∢ <u>Q</u> uay lại →                                                                       | <u>T</u> iếp tục    |                                         |               |

Màn hình sau khi nhấn vào 2 ô cập nhật trên và tích chọn vào các thông tin đã có của ĐVQHNS -> nhấn Tiếp tục:

| Most Visited DVC_quan tri Fi | E DVC_BE portal KBNN DVC_frontend (        | RootCA System      Mo HP Service Manager: L              | itsm mới () https://khaithac.dm                      | ndc                |               | _   | 2 |   |
|------------------------------|--------------------------------------------|----------------------------------------------------------|------------------------------------------------------|--------------------|---------------|-----|---|---|
|                              | ĐĂNG KÝ THAY ĐÔI/ BÔ SUNG T                | THÔNG TIN SỬ DỤNG DỊCH VỤ CÔNG                           | G TRỰC TUYẾN - THIẾT B                               | ị DI ĐỘNG TẠI KBNN |               | _   |   |   |
|                              | Dảng kỳ thay đối<br>THÔNG TIN DVC 1 DƠN VỊ | thông tin 2 Thay đối thông tin 3 Thay đ<br>Dự ĂN 3 THÀNH | kối thông tin<br>H VIÊN 4 Hoàn thành và<br>GỨI HỜ SƠ |                    |               |     |   |   |
|                              | Kê khai thông tin tài khoản của            | i đơn vị đã mở tại KBNN                                  |                                                      |                    |               |     |   |   |
|                              | STT Mä TKTN                                | Tên tài khoản                                            | Mã Cấp Mã C                                          | TMT Ngày hiệu lực  | Ngày kết thúc | Xóa |   |   |
|                              |                                            |                                                          |                                                      |                    |               | +   |   |   |
|                              | Kê khai đơn vị sử dụng ngân s              | ách/ dự án                                               |                                                      |                    |               |     |   |   |
|                              | STT Mā ĐVQHNS/                             | Têr                                                      | n ÐVQHNS/ Dự án                                      |                    |               | Xóa |   |   |
|                              | 1 1000008 Phòng Tổ chức                    | -LÐTB&XH huyện Bù Đốp                                    |                                                      |                    |               | 0   |   |   |
|                              |                                            |                                                          |                                                      |                    |               | +   |   | = |
|                              |                                            | Tạo số tài khoả                                          | àn của đơn vị                                        |                    |               |     |   |   |
|                              | Danh sách số tài khoản của đo              | m vj                                                     |                                                      |                    |               |     |   |   |
|                              | STT Số tài khoản                           | n vị<br>Tên tải kho                                      | bản                                                  | Ngày hiệu lực      | Ngày kết thúc |     |   |   |
|                              | 1 9723.3.1000008.00000 T                   | ỗng hợp Dự toán chi thường xuyên giao trong năm bằ       | ing kinh phí giao tự chủ, giao khoán b               |                    |               | 0   |   |   |
|                              | 2 9727.3.1000008 T                         | ỗng họp Dự toán chi thường xuyên giao trong năm bằ       | ing kinh phí không giao tự chủ, không                | B                  | B             | 0   |   |   |
|                              | 3 3713.3.1000008.00000 Ti                  | ền gửi khác                                              |                                                      | 61                 | B             | 0   |   |   |
|                              |                                            |                                                          |                                                      |                    |               |     |   |   |

- ☑ Tại Mục 3.thay đổi thông tin thành viên: nhấn vào biểu tượng cái kính lúp để lấy lại thông tin thành viên là CTK cũ đã có trước đó
- 🛛 Chọn vào mục "đăng ký ngừng sử dụng" để ngừng sử dụng CTK cũ

| Quản lý danh sách đơn vị giao dịch 🗙 ĐĂNG KY THAY ĐOL/ BO SUNG DIC 🗙 🕂                                                                                                    |                                                                                                    |                                                                                                    |                                                                                                    |                      |
|----------------------------------------------------------------------------------------------------|----------------------------------------------------------------------------------------------------|----------------------------------------------------------------------------------------------------|----------------------------------------------------------------------------------------------------|----------------------|
|                                                                                                    | Differ and the balls of                                                                                                    |                                                                                                    |                                                                                                    | Napatiti Tata Tata 🦓 |
| (←) → C <sup>*</sup> (a) [0] <sup>A</sup> <sub>6</sub> https://dvc.vst.mof.gov.vn/frontend/fa                                                                                                   | aces/DkDangKyThayDoiDVC?_adf.ctrl-sta                                                                                                    | ate=8cv3wylvg_501 ···· 🕑 😭                                                                                                    | Q 1000008200313083042                                                                                                    |                      |
| SP MOST VISIED OF DVC. quan in Pe OF DVC. Be OF DOTAL SAMA OF DVC. Internal<br>DANG KY THAY DOI/ BO SUNG                                                                                        | IHONG IIN SU DUNG DICH VU                                                                                                    | CONG IRUC IUYEN - IHIEI E                                                                                                    | кі рі ро́ие теі квии                                                                                                    | -                    |
| Ding ký thay đối<br>Thay đá                                                                                                    | i thông tin 2 They dối thông tin 3                                                                                                    | Thay đối thông tin 4 Hoàn thành và                                                                                                    | à                                                                                                    |                      |
|                                                                                                    |                                                                                                    | Corne au                                                                                                    |                                                                                                    |                      |
| Danh sách thành viên                                                                                                    | Thông tin thành viên                                                                                                    |                                                                                                    |                                                                                                    |                      |
| Họ tên Xóa<br>Không tham gia dự án                                                                                                    | * Loại đăng ký:                                                                                                    | Đăng ký thay đổi bổ sung thông tin sử                                                                                                    | r dụng dịch vụ công 💌                                                                                                    |                      |
| +                                                                                                    | <ul> <li>Ho ten:</li> <li>* Số CMND/ thể căn cước/ hộ chiếu:</li> </ul>                                                                                                    | Đảng ký tháy doi bo sung thông tin su<br>Đảng ký ngừng sử dụng DVC                                                                                                    | a dùng dịch vụ công                                                                                                    |                      |
|                                                                                                    | * Ngày cấp:                                                                                                    | 06/01/2020 🚳 ^ N                                                                                                    | lori cấp: Ha Noi                                                                                                    |                      |
|                                                                                                    | * Email:                                                                                                    | ngoctt04@vst.gov.vn * Đ                                                                                                    | iên thoại: 09090909                                                                                                    |                      |
|                                                                                                    | Serial chứng thư số:                                                                                                    | 4                                                                                                    |                                                                                                    |                      |
|                                                                                                    | Ngày hiệu lực:                                                                                                    |                                                                                                    | Ngày hết hạn:                                                                                                    |                      |
|                                                                                                    | * Chức danh tham gia DVC:                                                                                                    | Chủ tài khoản                                                                                                    |                                                                                                    |                      |
|                                                                                                    |                                                                                                    | Nhân viên                                                                                                    |                                                                                                    |                      |
|                                                                                                    | * Gân quyền sử dụng:                                                                                                    | Kế toán trưởng<br>Kế toán trưởng                                                                                                    |                                                                                                    |                      |
|                                                                                                    |                                                                                                    | Chủ tài khoản                                                                                                    |                                                                                                    |                      |
|                                                                                                    | Sử dụng (các) số tải khoản sau:                                                                                                    |                                                                                                    |                                                                                                    |                      |
|                                                                                                    | 511 Só tái khoản<br>1 0723 3 1000000 00000                                                                                                    | Tên tại khoản Ngây bắt đ                                                                                                    | au hoạt dọng - Có giá trị đén ngày 🛛 🕅                                                                                   |                      |
|                                                                                                    | 2 9727.3.1000008                                                                                                    | Tổng hợp Đự toà                                                                                                    | 1921<br>1921                                                                                                    |                      |
|                                                                                                    | 3 3713.3.1000008.00000                                                                                                    | Tiền gửi khác                                                                                                    |                                                                                                    |                      |
|                                                                                                    |                                                                                                    |                                                                                                    | <u>G</u> hi Làm lai                                                                                                    |                      |
|                                                                                                    |                                                                                                    | and the second second second second second second second second second second second second second second second                                                           |                                                                                                    | EN                   |
| Ele     Edit     Yew     History     Boolmarks     Iools     Heip       Quản lý danh sich don ví giao dici     X     ĐÁNG KÝ THAY ĐỔY ĐỔ SUNG DI: X     +       ←     →     C     C     C     C | faces/DkDangKyThayDoiDVC?_adf.ctrl-s                                                                                                    | tate=8cv3wylvg_501 ···· 💟 🕻                                                                                                    | 2 0. 1000008200313083042                                                                                                 | → ⊻ IN © © =         |
| Most Visited DVC_quan tri FE DVC_BE Tortal KBNN DVC_frontend                                                                                                    | © RootCA System Ø HP Service Manag<br>BAC NHA NƯỚC                                                                                                    | er: L 🔮 itsm mói 🔮 https://khaithac.                                                                                                    | .dmdc                                                                                                    |                      |
| 📅 Dàng ký mở và sử dụng tài kho                                                                                                    | ản Giao nhận hổ sơ Giao diện th                                                                                                    | ông tin yêu cầu thanh toàn 🛛 Đàng l                                                                                                    | ký rút tiền mặt 🛛 Tra cứu số dư                                                                                          |                      |
| ĐĂNG KÝ THAY ĐỔI/ BỔ SUNG                                                                                                    | THÔNG TIN SỬ DỤNG DỊCH VỊ                                                                                                    | J CÔNG TRỰC TUYÊN - THIẾT                                                                                                    | BỊ DI ĐỘNG TẠI KBNN                                                                                                    | -                    |
| Ding by they ddi<br>THONG THE DVC 1 They d                                                                                                    | bối thông tin 2 Thay đối thông tin 3                                                                                                    | Thay đối thông tin<br>THANH VIÊN 4 Hoàn thành<br>Gứi Hồ Sơ                                                                                                    | và                                                                                                    |                      |
|                                                                                                    |                                                                                                    |                                                                                                    |                                                                                                    |                      |
| Danh sách thành viên                                                                                                    | Thông tin thành viên                                                                                                    |                                                                                                    |                                                                                                    |                      |
| Danh sách thành viên<br>Họ tên Xóa                                                                                                    | Thông tin thành viên                                                                                                    | Đăng ký ngừng sử dụng DVC                                                                                                    |                                                                                                    |                      |
| Danh sách thành viện<br>Họ tên Xóa<br>Không tham gia dự án                                                                                                    | Thông tin thành viên<br>Loại đăng ký:<br>Họ tên:<br>Số CANDI thả căn cước/ bà chiếu:                                                                                                    | Đảng kỳ ngừng sử dụng DVC<br>pham thanh quang J                                                                                                    |                                                                                                    |                      |
| Danh sách thành viên       Họ tên     Xóa       Không tham gia dự án     +                                                                                                    | Thông tin thành viên           Loại đăng kỳ:           Họ tên:           Số CMND/ thẻ căn cước/ hộ chiểu:           Ngày cập:           Cranté di                                                                                                    | Dâng kỳ ngừng sử dụng DVC<br>pham thanh quang 2<br>89654433<br>06/01/2020                                                                                                  | Norjođje: Ha Noj                                                                                                    |                      |
| Danh sách thành viên       Họ tên     Xda       Không tham gia dự ản     +                                                                                                    | Thông tin thành viên           Loại đảng ký:           Ho lên:           Số C/MNUS thể cản cước/ hộ chiếu:           Ngây cấp:           Email:                                                                                                    | Dâng kỳ ngừng sử dung DVC<br>pham thanh quang<br>8065413<br>8065413<br>06/01/2020<br>ngọc804@vst govun                                                                     | Nor cấp: Ha Noi     Diện thoạ: 09080909                                                                                  |                      |
| Danh sách thành viên     Họ tên     Xda       Họ tên     Xda       Không tham gia dự ản     +                                                                                                   | Thông tin thành viên           Loại dàng ký:           Ho tên:           Số CANDU thể căn cước/ hộ chiếu:           Ngày cập:           Email:                                                                                                    | Dâng ký ngừng sử dung DVC<br>pham thanh quang a<br>8965413<br>8965413<br>06/01/2020<br>ngoct04@vst govin                                                                   | Voricăp: Ha Noi<br>Điển thoại: 09050809                                                                                  |                      |
| Danh sách thành viến     Xóa       Họ tên     Xóa       Không tham gia đư ản     +                                                                                                    | Thông tin thành viên<br>Loại đảng kỳ:<br>Hộ tân:<br>Số CM/ND/ thể căn cước/ hộ chiếu:<br>Ngày cắp:<br>Email:<br>Chức danh tham gia DVC:                                                                                                    | Dâng ký ngừng sử dụng DVC<br>pham thanh quang<br>Bielos 443<br>06/01/2020<br>ngọc tiế 4@vist gorvin<br>Chủ tài khoản                                                       | Nor cấp: Ha Noi<br>Điện thoạ: 09089999                                                                                   |                      |
| Danh sách thành viến<br>Họ tên Xóa<br>Không them gia đư ản                                                                                                    | Thông tin thành viên           Loại đảng kỳ:           Hộ tân:           Số CM/ND/ thẻ căn cước/ hộ chiếu:           Ngày cập:           Email:                                                                                                    | Dâng ký ngừng sử dụng DVC<br>pham thanh quang<br>Biết S443<br>06/01/2020<br>ngọc thế Qivat govin<br>Chủ tài khoản<br><u>CTrị</u> cũ ngột hưu                               | Noricắp: Ha Noi<br>Điện thoại: 09000509                                                                                  |                      |
| Danh sách thành viến     Xáa       Họ tên     Xáa       Không tham gia dự ản     +                                                                                                    | Thông tìn thành viên         Loại đăng kỳ:         Họ tên:         Số CANDY thẻ cần cước/ hộ chiếu:         Ngày cấp:         Email:         Chức đanh tham gia DVC:         * Lý do ngừng:                                                                                                    | Dăng kỳ ngừng sử dụng DVC<br>pham thanh quang<br>8965443<br>06/01/2020<br>ngọcttl/4@vst gov:n<br>Chủ tài khoản<br>Chủ tài khoản                                            | Noi cấp: Ha liai<br>Điển thoại: 09090509<br>Giữ Lâm lai                                                                  |                      |
| Danh sách thành viên         Họ tên       Xda         Không tham gia dự ản       *                                                                                                    | Thông tin thành viên         Loại đảng kỳ:         Ho lên:         Số CM/NDI thể cản cước/ hỗ chiếu:         Ngày cấp:         Emait         Chức đanh tham gia DVC:         * Lý do ngũng:                                                                                                    | Dâng kỳ ngừng sử dụng DVC<br>pham thanh quang<br>9965443<br>9805443<br>06/01/2020<br>ngọct04@vst gov:n<br>Chủ tài khoản<br>Chủ tài khoản<br>Chủ tài khoản<br>Chủ tài khoản | Noi cấp: Ha Noi<br>Điên thoạt: 00006609<br>(Shi Lâm tai                                                                  |                      |
| Danh sách thành viên<br>Họ tên Xda<br>Không tham gia dự ản<br>*                                                                                                    | Thông tìn thành viên         Loại đảng kỳ:         Họ lần:         Số CM/NDI thể cần cước/ hộ chiếu:         Ngày cấp:         Email:         Chức danh tham gia DVC:         * Lý do ngông:         In Quốt         Bắc NHÀ NƯỚC                                                                             | Dâng kỳ ngừng sử dung DVC<br>pham thanh quang<br>9805443<br>06/01/2020<br>ngọct04@vst gov:n<br>Chủ tài khoản<br>CTtự cũ nghị hưu<br>y ter  1 Tiếp tục                      | Noi cấp: Ha Noi<br>Điển thoạt: 09066699<br>Gội Lâm tại                                                                   |                      |
| Danh sách thành viến         Họ tên       Xda         Không tham gia đự ăn       *         CÔNG THÔNG TIN ĐIỆN TỬ KH         Giếy phép thết lập Webste tên NTERNET                              | Thông tin thành viên         Loại dùng ký:         Họ lần:         Số CMNU thẻ cần cước/ hộ chiếu:         Ngày cập:         Email:         Chức danh tham gia DVC:         * Lý do ngũng:         Chác Anh tham gia DVC:         * Lý do ngũng:         D BAC NHÀ NƯỚC         số IS/GP-TTĐT ngày 29-02-2016 | Dâng ký ngừng sử dung DVC<br>pham thach quang<br>9805443<br>06/01/2020<br>ngọcti04@vst govun<br>Chủ tài khoản<br>Chủ tài khoản<br>Chủ tài khoản<br>Chữ cũ nghi hưu         | Noricálp: Ha Noi<br>Dién thoai: 09009090<br>Gite Lâm Na<br>Số 32 Cát Linh - Quán Đống Đa - Hi                            |                      |
| Công thông tham gia dự ản         Công thông tham gia dự ản         Công thông tham gia dự ản         Công thông tham gia dự ản                                                                 | Thông tin thành viên         Loại đảng ký:         Họ tên:         Số CANDI' thể cần cước/ hỏ chiếu:         Ngày cập:         Email:         Chức đanh tham gia DVC:         * Lý do ngông:         Lý do ngông:         D BẠC NHẢ NƯỚC         số ISIGP-TTĐT ngày 29-02-2016         h                      | Dâng ký ngừng sử dung DVC<br>pham thanh quang<br>9865443<br>06/01/2020<br>ngact04@vst govin<br>Chủ tài khoản<br>CTứ cũ ngột hưu<br>Y lar ▲ Tiếp tục                        | Nori cấp: Ha Noi<br>Điện thoạ: 09005090<br>Giù Lâm tai<br>Số 32 Cát Linh - Quản Đống Đa - Hi<br>Tet (84-4) 27 24 30 2014 | N6i<br>387           |

Màn hình thông báo đăng ký ngừng sử dụng dvc thành công

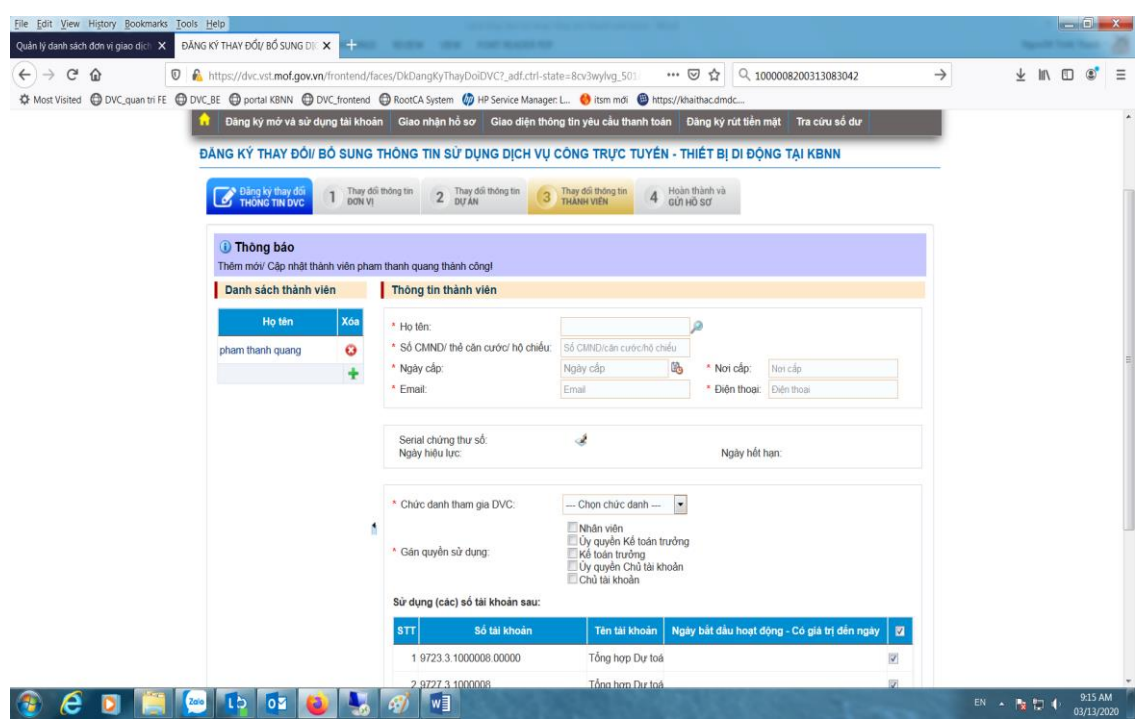

KTV nhập các thông tin của CTK mới, nhập đầy đủ các thông tin bắt buộc và nạp thông tin Serial chứng thư số của CTK mới-> nhấn nút Ghi để lưu lại thông tin

| Danh sách thành vi         | ên       | Thông tin thành viên                                                                                                    |                                                                                                    |                                         |                                      |  |
|----------------------------|----------|----------------------------------------------------------------------------------------------------|----------------------------------------------------------------------------------------------------|-----------------------------------------|--------------------------------------|--|
| Họ tên<br>pham thanh quang | Xós<br>÷ | Ho tên:     So CUMD' thè cần cước/ hộ chiếu:     Ngày cáp:     Email:     Serial chứng thư số:     Ngày hiệu lực:     Chức danh tham gia DVC:     Găn quyền sử dụng: | trinh quang tuần<br>123466<br>00903/2020<br>tuan@gmail.com<br>6b618a<br>12/02/2020<br>Chủ tài khoản<br>Whân viện<br>Quyền Kố toán trường | * Nơi cấp.<br>* Điện thoại:<br>Ngày hốt | abc<br>0912345678<br>han: 10/02/2025 |  |
|                            |          | Sử dụng (các) số tải khoản sau:                                                                                                    | Uy quyên Chủ tải khoản<br>I Chủ tải khoản                                                                                                |                                         |                                      |  |
|                            |          | STT Số tải khoản                                                                                                    | Tên tải khoản Ng                                                                                                    | ày bắt đầu hoạt đ                       | lộng - Có giả trị đến ngày 🛛 🕅       |  |
|                            |          | 1 9723.3.1000008.00000                                                                                                    | Tổng hợp Dự toá                                                                                                    |                                         | V                                    |  |
|                            |          | 2 9727.3.1000008                                                                                                    | Tổng hợp Dự toá                                                                                                    |                                         | N.                                   |  |
|                            |          | 3 3713.3.1000008.00000                                                                                                    | Tiền gửi khác                                                                                                    |                                         | V                                    |  |
|                            |          |                                                                                                    |                                                                                                    |                                         | M. Same                              |  |
|                            |          |                                                                                                    |                                                                                                    |                                         | <u>G</u> hi Lam lai                  |  |

Màn hình sau khi thêm mới CTK mới thành công:

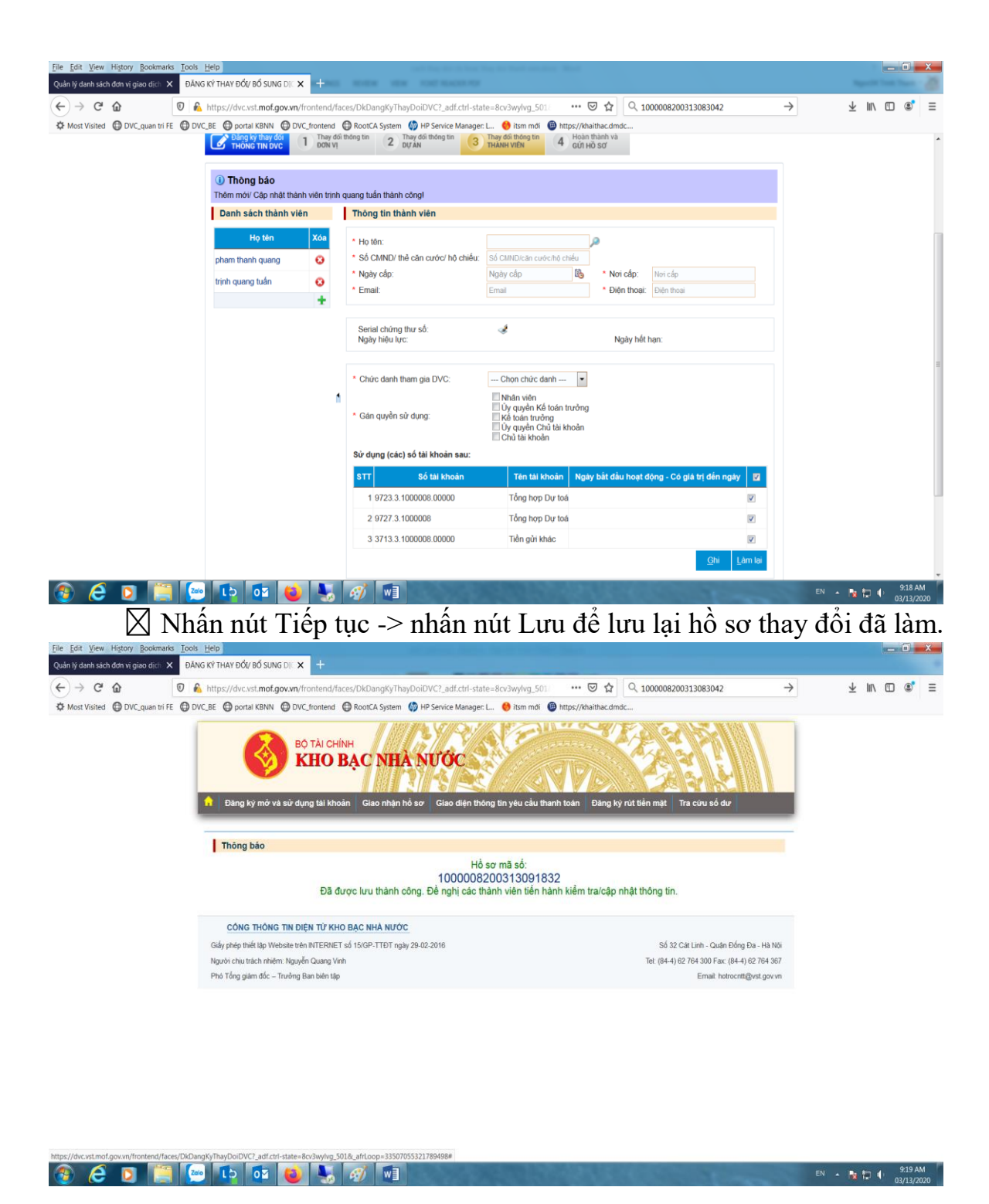

B3. KTV và CTK mới hoàn thiện lại các thông tin đã thay đổi của hồ sơ

 KTV Copy mã hồ sơ đã làm -> KTV đăng xuất ra khỏi DVC -> nhấn vào nút TRA CỨU HÔ SƠ

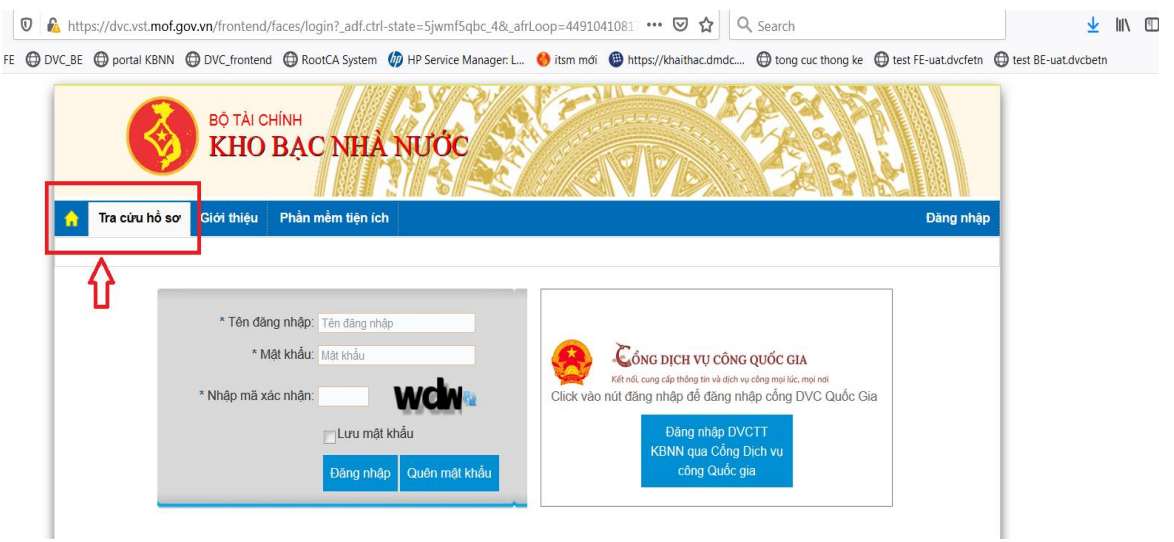

KTV copy mã số hồ sơ thay đổi đã làm vào để tra cứu lại hồ sơ đã làm -> nhấn nút Tìm kiếm

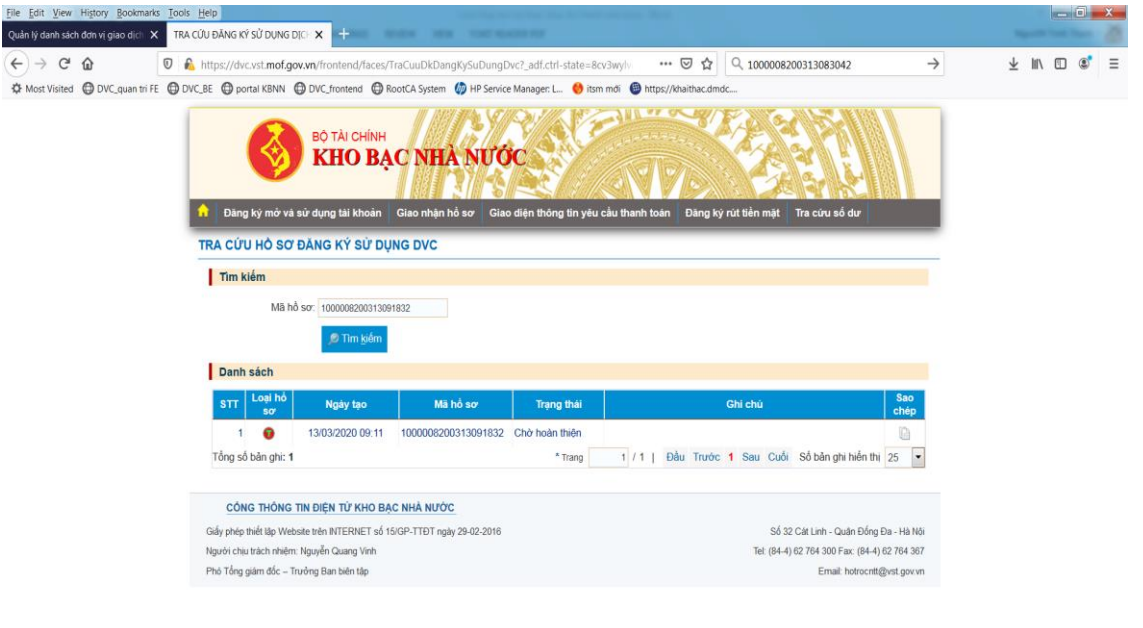

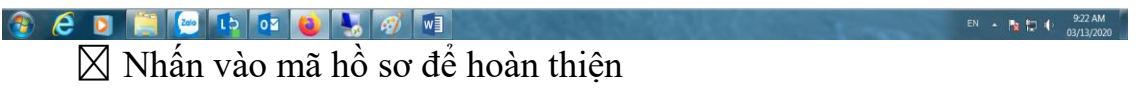

Nhấn vào mục 3.thay đổi thông tin thành viên, mở đến thành viên là CTK mới -> nhấn nút Ghi để xác nhận lại thông tin của CTK mới -> lưu lại hồ sơ thì hồ sơ sẽ chuyển thành trạng thái "Chờ phê duyệt"

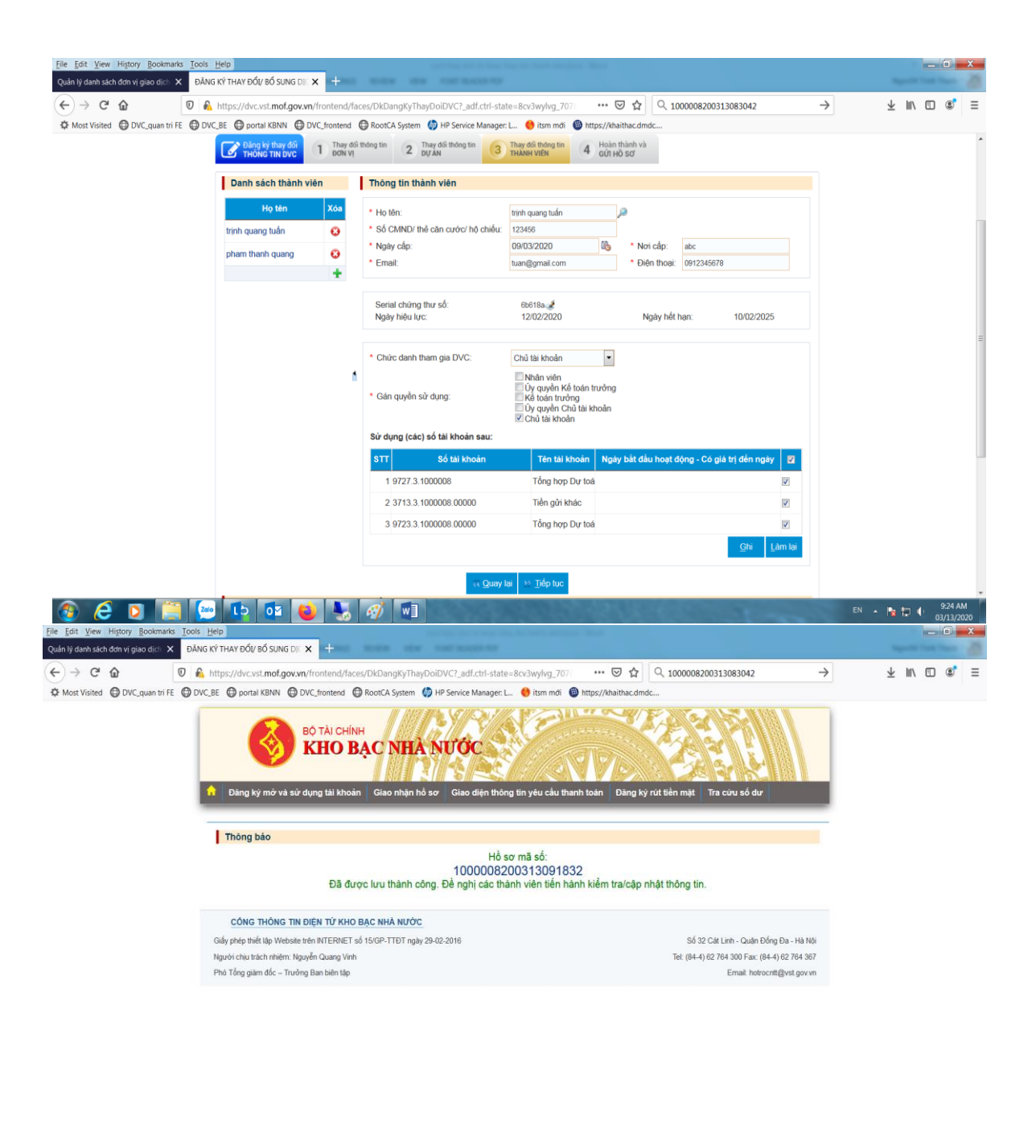

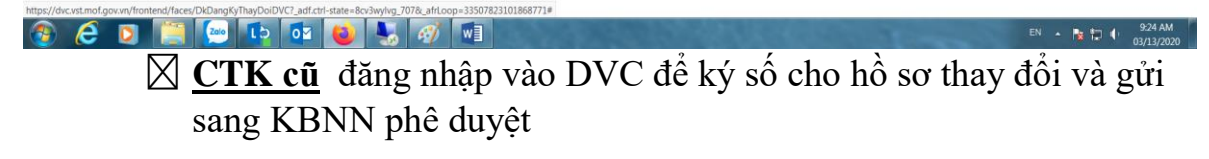

|                                    | irks Iools Help                                                                                                    |                                                                              |                                                                                                    |                     |   | 10           |         |
|------------------------------------|----------------------------------------------------------------------------------------------------|------------------------------------------------------------------------------|----------------------------------------------------------------------------------------------------|---------------------|---|--------------|---------|
| Quần lý danh sách đơn vị giao dịch | X ĐĂNG KÝ THAY ĐỔI/ BỔ SUNG DIE X +                                                                                                    | ACTION FOR                                                                   |                                                                                                    |                     |   | Specific for | on That |
| ←)→ ♂ @                            | 🛛 🕼 https://dvc.vst. <b>mof.gov.vn</b> /frontend/faces/DkDangKyThayDoiDVC?_ar                                                                                                    | df.ctrl-state=8cv3wylvg_862 🛛 💀 😒 🏠                                          | Q 1000008200313083042                                                                                                    | $\rightarrow$       | 7 | 111\ (       | D 🔹     |
| 🌣 Most Visited 🔀 DVC_quan tri      | FE 🖨 DVC_BE 🖨 portal KBNN 🖨 DVC_frontend 🖨 RootCA System 🏼 🆑 HP Service                                                                                                    | e Manager: L ; itsm mới 🛛 https://khaithac.dn                                | ndc                                                                                                    |                     |   |              |         |
|                                    | Dâng ký mở và sử dụng tải khoản Giao nhận hồ sơ Giao<br>DÂNG KÝ THAY ĐỔ/ BỔ SUNG THỜNG TIN SỬ DỤNG DỊ                                                                                                    | diện thông tin yêu cầu thanh toán Đảng kỳ<br>CH Vụ CÔNG TRỰC TUYÊN - THIẾT Đ | rừt tiên mặt Tra cứu số đư<br>I DI ĐỘNG TẠI KBNN                                                                                                    |                     |   |              |         |
|                                    | Ding ky thuy dối<br>THÔNG THI DVC 1 Thưy đối thông tri<br>DON Vị 2 thuy đối thông tr                                                                                                    | in 3 Thay dối thông tin<br>Thành viên 4 Hoàn thành vi<br>Qî Hồ số<br>N Kỹ số |                                                                                                    |                     |   |              |         |
|                                    |                                                                                                    | 🛪 Quay lại 🔛 Tiếp tục                                                        |                                                                                                    |                     |   |              |         |
|                                    | Danh sách thành viên hoàn thiện hồ sơ                                                                                                    |                                                                              | Paul                                                                                                    | Trang               |   |              |         |
|                                    | Danh sách thành viên hoàn thiện hỏ sơ<br>STT Họ tên                                                                                                    |                                                                              | Email                                                                                                    | Trạng<br>thái       |   |              |         |
|                                    | Danh sách thành viên hoàn thiện hỏ sơ<br>STT Họ tên<br>1 trịnh quang tuấn<br>Nhất kử bỏ cao                                                                                                    | tuan@gmail.cc                                                                | Email<br>m                                                                                                    | Trang<br>thái       |   |              |         |
|                                    | Danh sách thành viên hoàn thiện hỏ sơ<br>STT Họ tên<br>1 trịnh quang tuấn<br>Nhật ký hỏ sơ                                                                                                    | tuan@gmail.cc                                                                | <b>Email</b><br>m                                                                                                    | Trang<br>thai       |   |              |         |
|                                    | Danh sách thành viên hoàn thiện hỏ sơ       STT     Họ tên       1 trịnh quang tuấn       Nhật ký hồ sơ       STT     Trạng thái                                                                                                    | tuan@gmail.cc                                                                | Email<br>m<br>Ghi chủ Ngây cập nh                                                                                                    | Trang<br>thai       |   |              |         |
|                                    | Danh sách thành viên hoàn thiện hỏ sơ       STT     Họ tên       1 trịnh quang tuẩn       Nhật kỳ hồ sơ       STT     Trạng thái       1 Chứ hoàn thiện                                                                                                    | tuan@gmail.cc                                                                | Email<br>m<br>Ghi chú Ngày cập nh<br>13/03/2020 09:18:32                                                                                                 | Trạng<br>thái<br>Đ  |   |              |         |
|                                    | Danh sách thành viên hoàn thiện hỏ sơ       STT     Họ tên       1 trịnh quang tiến       Nhật ký hỏ sơ       STT     Trạng thái       1 Chở hoàn thên       2 Chở phê đuyết                                                                                                    | tuan@gmail.cc                                                                | Email<br>m<br>Ghi chù Ngày cập nh<br>13/03/2020 09:18:32<br>13/03/2020 09:23:39                                                                          | Trạng<br>thái<br>e  |   |              |         |
|                                    | Danh sách thành viên hoàn thiện hỏ sơ           STT         Họ tên           1 trinh quang tuần         Nhật ký hỏ sơ           STT         Trạng thải           1 Chứ hoàn thiện         2 Chứ phê đuyết           CôNg THÔNg TIN ĐIỆN TỪ KHO BẠC NHÀ NƯỚC         Coấy phệ thát lập Viêosiac trên NTERNET số 15/0P-TTĐT ngày 29-02-2016 | tuan@gmail.cc                                                                | Email           m           Ghi chú         Ngày cập nh           13/03/2020 09:18:32           13/03/2020 09:23:39           Số 32 Cát Linh - Quán Đảng | trang<br>thai<br>at |   |              |         |

Màn hình sau khi CTK dùng <u>CTS cũ</u> ký số thành công hồ sơ thay đổi để gửi sang KBNN phê duyệt

| Edit View History Bookmarks Too      | dis Help                                                                                                    |                         |   |       |  |
|--------------------------------------|----------------------------------------------------------------------------------------------------|-------------------------|---|-------|--|
| an lý danh sach dơn vị giao dịch X Đ | ANG KY THAY BOLY BO SUNG DIX X +                                                                                                    | ->                      | 4 | m     |  |
| Most Visited DVC_quan tri FE         | DVC_BE  DVC_BE  DVC_CFrontend  DVC_CFrontend  DVC_CFrontend  DVC_CFrontend  DVC_DE  DVC_DE  DV | ,                       | ÷ | <br>ω |  |
|                                      | BO TÀI CHÍNH<br>KHO BẠC NHÀ NƯỚC                                                                                                    |                         |   |       |  |
|                                      | Đăng kỳ mở và sử dụng tải khoản Giao nhận hỏ sợ Giao diện thông tin yêu câu thanh toán Đăng kỳ rút tiền mặt Tra cứu số dự j                                                                                                    |                         |   |       |  |
|                                      |                                                                                                    |                         |   |       |  |
|                                      |                                                                                                    |                         |   |       |  |
|                                      | Thông báo                                                                                                    | _                       |   |       |  |
|                                      | Thông bảo<br>Hồ sơ mã số:<br>1000008200313091832<br>Đã được gửi tới KBNN. Thông tin của đơn vị sẽ được KBNN xem xét và thông bảo kết quả qua email đăng ký của đơn vị.                                                                                                    |                         |   |       |  |
|                                      | Thông bảo         Hồ sơ mã số:<br>1000008200313091832           Đã được gửi tới KBNN. Thông tin của đơn vị sẽ được KBNN xem xét và thông bảo kết quả qua email đăng ký của đơn vị.           CÓNG THÔNG TIN DIỆN TỪ KHO BẠC NHẢ NƯỚC                                                                                                    | Ξ                       |   |       |  |
|                                      | Thông bảo         Hồ sơ mã số:<br>1000008200313091832           Đã được gửi tới KBNN. Thông tin của đơn vị sẽ được KBNN xem xét và thông bảo kết quả qua email đăng ký của đơn vị.           Công Thông Thờ KHO Bạc NHÀ NƯỚC           Ciếy phép tiết têy Vebate tên NTERNET số 1500-TIĐT ngày 28-02-2016         Số 32 Cát Lint - Quán Đống Đạ                                                                                                    | a - Hà Nội              |   |       |  |
|                                      | Thông bảo         Hồ sơ mã số:<br>1000008200313091832           Đã được gửi tới KBNN. Thông tin của đơn vị sẽ được KBNN xem xét và thông bảo kết quả qua email đăng kỳ của đơn vị.           CÔNG THÔNG TIN DIỆN TỪ KHO BẠC NHẢ NƯỚC           Giáy phép tinểt tập Webste trên NTERNET số 150P-TTĐT ngày 29 42-2016           Người chiếm Nguyễn Cuang Yinn           Tei (84-4) 62 744 300 Fac (84-4) 62                                                                                                    | a - Hà Nội<br>2 764 367 |   |       |  |

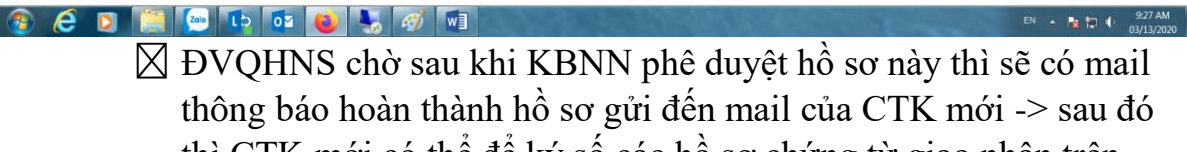

thì CTK mới có thể để ký số các hồ sơ chứng từ giao nhận trên DVC.

## 4. CÁCH THAY ĐỔI KTT CŨ SANG KTT MỚI

Cách thay đổi KTT cũ sang KTT mới hoàn toàn tương tự như cách thay đổi CTK mới như ở mục 3. CÁCH THAY ĐỔI CTK CŨ SANG CTK MỚI, sau khi làm xong hồ sơ thay đổi thì CTK sẽ đăng nhập vào DVC -> nhấn chọn

biểu tượng DANH SÁCH DVC ở bên phải màn hình-> nhấn chọn "Đăng ký thay đổi sử dụng DVC" để tra cứu lại hồ sơ thay đổi đã làm để ký số cho hồ sơ này và gửi sang KBNN phê duyệt.

| 🔒 https://dvc.vst. <b>mof.gov.vn</b> /frontend/faces/GNHSDanhSachHoSo?_adf.ctrl-state=5jwmfSqbc_4&_afrLo 🚥 🛛 🏠 🔍 Search                                                  | ⊻ III\ 🗉 📽 ∃                                                   |
|----------------------------------------------------------------------------------------------------|----------------------------------------------------------------|
| ) DVC_BE 🔀 portal KBNN 🔀 DVC_frontend 🔀 RootCA System 🧑 HP Service Manager: L 🌖 itsm möi 🚳 https://khaithac.dmdc 🔀 tong cuc thong ke 🛱 test FE-uat.dv                    | vcfetn 🔘 test BE-uat.dvcbetn                                   |
| KBNN đã cập nhật hướng dẫn sử dụng tại link:                                                                                                    | Danh sách dịch vụ công 🛛 🗙                                     |
| https://vst.mof.gov.vn/webcenter/portal/dvc_kbnn/r/m/gytthc4/ttdvc_chitiet?dID=187184&dDocName=MOFUCM17903<br>adf_ctrLstate=1640wwwa1g_209&_afrl_oon=70237728675739267#J | ➡ Giao nhận hồ sơ trực tuyến                                   |
|                                                                                                    | S= Giao diện thông tin yêu cầu thanh toán                      |
|                                                                                                    | Đăng ký rút tiền mặt                                           |
| KHO BẠC NHÀ NƯỚC                                                                                                    | Hạch toán vốn ODA, vốn vay ưu đãi vào NSNN (Ghi thu chi chi)   |
| Giao nhân hỏ sợ trực tuyến                                                                                                    | Tất toán tài khoản của đơn vị giao dịch mở tại KBNN            |
| GIAO NHẬN HỎ SƠ TRỰC TUYÊN                                                                                                    | Đăng ký sử dụng TK, bổ sung TK và thay đối mẫu dấu, mẫu chữ ký |
| Tîm kiếm                                                                                                    | Đăng ký thay đổi sử dụng DVC                                   |
| Ngày tạo Từ: Dến: Dến:                                                                                                    | Đăng ký ngừng sử dụng DVC                                      |
| Mã hồ sơ Trạng thái: Tất cả                                                                                                    |                                                                |
| 🔊 Tìm kiếm                                                                                                    |                                                                |

Lưu ý là khi thay đổi KTT thì nếu KTT kiêm KTV thì khi thêm mới thông tin của KTT mới phải tích chọn quyền sử dụng là NHÂN VIÊN và KTT để KTT có chức năng nhập hồ sơ chứng từ trên dực

| * Chức danh tham gia DVC: | Kế toán trưởng 🔹                                                                                                    |
|---------------------------|----------------------------------------------------------------------------------------------------|
| * Gán quyền sử dụng:      | <ul> <li>✓ Nhân viên</li> <li>☐ Ủy quyền Kế toán trưởng</li> <li>✓ Kế toán trưởng</li> <li>☐ Ủy quyền Chủ tài khoản</li> <li>☐ Chủ tài khoản</li> </ul> |